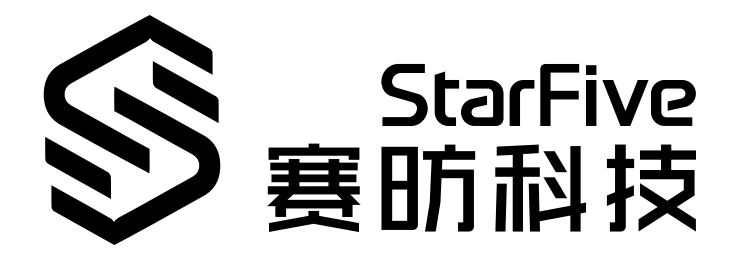

# VisionFive 2 Single Board Computer Software Technical Reference Manual

Version: 1.31 Date: 2024/07/01 Doc ID: VisionFive2-TRMEN-001

# **Legal Statements**

Important legal notice before reading this documentation.

### **PROPRIETARY NOTICE**

Copyright©Guangdong StarFive Technology Co., Ltd., 2024. All rights reserved.

Information in this document is provided "as is," with all faults. Contents may be periodically updated or revised due to the product development. Guangdong StarFive Technology Co., Ltd.(hereinafter "StarFive") reserves the right to make changes without further notice to any products herein.

StarFive expressly disclaims all warranties, representations, and conditions of any kind, whether express or implied, including, but not limited to, the implied warranties or conditions of merchantability, fitness for a particular purpose and non-infringement.

StarFive does not assume any liability rising out of the application or use of any product or circuit, and specifically disclaims any and all liability, including without limitation indirect, incidental, special, exemplary, or consequential damages.

All material appearing in this document is protected by copyright and is the property of StarFive. You may use this document or any part of the document for internal or educational purposes only, provided you do not modify, edit or take out of context the information in this document in any manner. Information contained in this document may be used, at your sole risk, for any purposes. StarFiveauthorizes you to copy this document, provided that you retain all copyright and other proprietary notices contained in the original materials on any copies of the materials and that you comply strictly with these terms. This copyright permission does not constitute an endorsement of the products or services.

### **Contact Us**

Address: Room S201, Zone A, No. 2, Haoyang Road, Yunlu Community, Daliang Subdistrict, Shunde District, Foshan, Guangdong, China, 528300

Website: http://www.starfivetech.com http://www.starfivetech.com

Email: <a href="mailto:sales@starfivetech.com">sales@starfivetech.com</a>(support@starfivetech.com</a>(support)

# Preface

About this guide and technical support information.

### About this document

This document mainly describes how to compile firmware, U-Boot, Linux Kernel and make file systems.

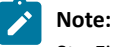

StarFivehas provide developers with 2 kinds of document versions: Web and PDF. When executing commands, please copy commands in the Web page to avoid errors.

### **Version History**

| Version Hi | istory     |                                                                                                    |
|------------|------------|----------------------------------------------------------------------------------------------------|
| Version    | Released   | Revision                                                                                                    |
| 1.31       | 2024/07/01 | <ul> <li>Added a step in <u>Software Environment (on page 15)</u> and <u>Compile Kernel, Device Tree, and Driver Module (on page 27)</u>.</li> <li>Added a tip in <u>Update Configuration Files (on page 30)</u>.</li> <li>Revised minor errors of the command in <u>Creating SPL File (on page 12)</u>, <u>Compiling OpenSBI (on page 13)</u> and <u>Creating fw_payload File (on page 14)</u>.</li> </ul> |
| 1.3        | 2024/05/11 | Added the following parts:         • Compile and Update Linux Kernel (on page 15).         • Replace the dtb Files to be Loaded (on page 32).         • Appendix (on page 48)                                                                                                    |
| 1.2        | 2023/05/17 | Updated steps in <u>Software Environment (on page 15)</u> .                                                                                                    |
| 1.1        | 2023/03/03 | Updated steps in Creating SPL File (on page 12).                                                                                                    |
| 1.0        | 2022/12/26 | The first official release.                                                                                                    |

### **Table 0-1 Version History**

### Notes and notices

The following notes and notices might appear in this guide:

Tip: • i

Suggests how to apply the information in a topic or step.

Note:

Explains a special case or expands on an important point.

Important:

Points out critical information concerning a topic or step.

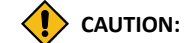

Indicates that an action or step can cause loss of data, security problems, or performance issues.

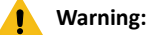

Indicates that an action or step can result in physical harm or cause damage to hardware.

# Contents

| Legal Statements2                                          | 2 |
|------------------------------------------------------------|---|
| Preface                                                    | 3 |
| List of Tables6                                            | ô |
| List of Figures7                                           | 7 |
| 1. Required Hardware9                                      | Ð |
| 2. Making General System                                   | כ |
| 2.1. Compiling U-boot and Kernel                           | ) |
| 2.1.1. Set Up Compilation Environment10                    | ) |
| 2.1.2. Compiling the U-Boot10                              | ) |
| 2.1.3. Creating SPL File12                                 | 2 |
| 2.1.4. Compiling OpenSBI                                   | 3 |
| 2.1.5. Creating fw_payload File14                          | 1 |
| 2.2. Compile and Update Linux Kernel15                     | 5 |
| 2.2.1. Obtaining OS Version (Debian OS)15                  | 5 |
| 2.2.2. Software Environment                                | 5 |
| 2.2.3. Compile Debian and Update Kernel17                  | 7 |
| 2.2.4. Compile Kernel and Manually Replace Updated Files27 | 7 |
| 2.3. Replace the dtb Files to be Loaded                    | 2 |
| 3. Making BusyBox System                                   | 5 |
| 3.1. Compile Linux (Cross Compile)                         | 5 |
| 3.2. Making File System                                    | ô |
| 3.3. Moving Rootfs, Kernel, and dtb into VisionFive 241    | L |
| 3.3.1. Method 1: Using Micro-SD Card41                     | L |
| 3.3.2. Method 2: Using Ethernet Cable45                    | 5 |
| 4. Appendix                                                | 3 |
| 4.1. Check Partition                                       | 3 |
| 4.2. Mount Partition                                       | ) |
| 4.3. File Copying                                          | L |

# **List of Tables**

# List of Figures

| Figure 2-1 Example Output                      | 10 |
|------------------------------------------------|----|
| Figure 2-2 Example Output - u-boot.bin         | 11 |
| Figure 2-3 Example Output - visionfive2.dtb    | 11 |
| Figure 2-4 Example Output - u-boot-spl.bin     | 12 |
| Figure 2-5 Example Output                      | 13 |
| Figure 2-6 Example Output                      | 13 |
| Figure 2-7 Typical Boot Flow                   |    |
| Figure 2-8 Example Output                      | 14 |
| Figure 2-9 Example Output                      | 15 |
| Figure 2-10 Example Output                     | 16 |
| Figure 2-11 Ondemand                           | 17 |
| Figure 2-12 Performance                        | 17 |
| Figure 2-13 File                               |    |
| Figure 2-14 Dtb Files                          | 19 |
| Figure 2-15 Example Output                     | 19 |
| Figure 2-16 Files under /boot                  | 19 |
| Figure 2-17 Directory Structure                | 20 |
| Figure 2-18 Directory Structure                | 21 |
| Figure 2-19 Directory Structure                | 21 |
| Figure 2-20 Added Files                        | 21 |
| Figure 2-21 extlinux/extlinux.conf             | 22 |
| Figure 2-22 extlinux/extlinux.conf             | 22 |
| Figure 2-23 Modify fdtdir                      | 23 |
| Figure 2-24 Place kernel source code           | 23 |
| Figure 2-25 Modify fdtdir Configuration        | 24 |
| Figure 2-26 Kernel Boot Option-1               |    |
| Figure 2-27 Kernel Boot Option-5               | 25 |
| Figure 2-28 System Information                 | 25 |
| Figure 2-29 Place kernel source code           | 25 |
| Figure 2-30 Modify File                        | 26 |
| Figure 2-31 Kernel Boot Option-3               | 27 |
| Figure 2-32 Example Output                     | 27 |
| Figure 2-33 Example Output                     | 28 |
| Figure 2-34 Example Output                     | 28 |
| Figure 2-35 Place Files                        | 29 |
| Figure 2-36 Place Files                        | 29 |
| Figure 2-37 Place Files                        | 29 |
| Figure 2-38 Generate initramfs                 | 29 |
| Figure 2-39 initrd.img                         | 30 |
| Figure 2-40 Modify extlinux/extlinux.conf file | 30 |
| Figure 2-41 U-Boot Menu                        | 31 |
| Figure 2-42 Version                            | 31 |
| Figure 2-43 initrd.img-5.15.0-starfive         |    |

### Contents

| Figure 2-44 U-Boot Menu                               |
|-------------------------------------------------------|
| Figure 2-45 Version                                   |
| Figure 2-46 dtb Files                                 |
| Figure 2-47 Modify uEnv.txt File                      |
| Figure 2-48 Verification                              |
| Figure 3-1 Example Output                             |
| Figure 3-2 Generating dtb                             |
| Figure 3-3 Busybox Configuration                      |
| Figure 3-4 Check Build static binary (no shared libs) |
| Figure 3-5 Select Cross Compiler Prefix               |
| Figure 3-6 UI Example                                 |
| Figure 3-7 Example Interface                          |
| Figure 3-8 Example                                    |
| Figure 3-9 Example Output                             |
| Figure 3-10 Example Command and Output                |
| Figure 3-11 Example Output                            |
| Figure 3-12 Example Output                            |
| Figure 3-13 Example Command and Output                |
| Figure 3-14 Example Output                            |
| Figure 3-15 Example Output                            |
| Figure 4-1 Example Output                             |
| Figure 4-2 Verification                               |
| Figure 4-3 Example Output                             |
| Figure 4-4 Example Output                             |
| Figure 4-5 File Copying                               |
| Figure 4-6 Example Output                             |

# 1. Required Hardware

Make sure that the following hardware are prepared for the operation described in this manual:

- VisionFive 2
- Micro SD card (32 GB or more)
- USB card reader for your host PC
- PC with Linux/Windows/Mac OS
- Power adapter
- USB Type-C Cable
- For desktop environment usage:
  - Keyboard and mouse
  - Monitor or TV
  - HDMI cable
- Additionally, here are some optional components which you may also need:
  - Ethernet LAN cable or a compatible WiFi dongle (ESWIN6600U or AIC8800 module is enabled by default)
  - ° USB to UART Serial converter module

# Tip:

This is used for system recovery via UART boot mode.

### Note:

In this guide, Ubuntu 18.04 LTS is installed on the host PC.

# 2. Making General System

This chapter describes how to make a general system.

It contains the following sections:

- Compiling U-boot and Kernel (on page 10)
- Compile and Update Linux Kernel (on page 15)
- Replace the dtb Files to be Loaded (on page 32)

## 2.1. Compiling U-boot and Kernel

This chapter describes how to compile the U-Boot and kernel.

It contains the following sections:

- Set Up Compilation Environment (on page 10)
- <u>Compiling the U-Boot (on page 10)</u>
- Creating SPL File (on page 12)
- Compiling OpenSBI (on page 13)
- <u>Creating fw\_payload File (on page 14)</u>

### 2.1.1. Set Up Compilation Environment

You can follow the steps below to set up your cross-compile.

1. Execute the following commands to install the riscv64-linux-gnu-gcc compiler from Ubuntu packages.

```
sudo apt update
sudo apt upgrade
sudo apt install gcc-riscv64-linux-gnu
```

2. Execute the following command to check the version of the riscv64-linux-gnu-gcc.

riscv64-linux-gnu-gcc -v

The output will be as follows:

**Result:** 

#### Figure 2-1 Example Output

```
ubuntu:~$ riscv64-linux-gnu-gcc -v
Using built-in specs.
COLLECT GCC=riscv64-linux-gnu-gcc
COLLECT_LTO_WRAPPER=/usr/lib/gcc-cross/riscv64-linux-gnu/7/lto-wrapper
Target: riscv64-linux-gnu
Configured with: ../src/configure -v --with-pkgversion='Ubuntu 7.5.0-3ubuntu1~18.04' --with-
bugurl=file:///usr/share/doc/gcc-7/README.Bugs --enable-languages=c,c++,d,fortran,objc,obj-c
   --prefix=/usr --with-gcc-major-version-only --program-suffix=-7 --enable-shared --enable-
linker-build-id --libexecdir=/usr/lib --without-included-gettext --enable-threads=posix --li
bdir=/usr/lib --enable-nls --with-sysroot=/ --enable-clocale=gnu --enable-libstdcxx-debug --
enable-libstdcxx-time=yes --with-default-libstdcxx-abi=new --enable-gnu-unique-object --disa
ble-libitm --disable-libsanitizer --disable-libquadmath --disable-libquadmath-support --enab
le-plugin --with-system-zlib --enable-multiarch --disable-werror --disable-multilib --with-a
rch=rv64imafdc --with-abi=lp64d --enable-checking=release --build=x86_64-linux-gnu --host=x8
 _64-linux-gnu --target=riscv64-linux-gnu --program-prefix=riscv64-linux-gnu- --includedir=/
usr/riscv64-linux-gnu/include
Thread model: posix
gcc version 7.5.0 (Ubuntu 7.5.0-3ubuntu1~18.04)
```

### 2.1.2. Compiling the U-Boot

Follow the steps below to compile the U-Boot for VisionFive 2.

1. Locate to your desired directory to store the U-Boot files. For example, the home directory. **Example:** 

```
cd ~ # home directory
```

2. Download the source code for U-Boot compilation.

git clone https://github.com/starfive-tech/u-boot.git

3. Switch to the code branch by executing the following command:

```
cd u-boot
git checkout -b JH7110_VisionFive2_devel origin/JH7110_VisionFive2_devel
git pull
```

4. Type the following to compile U-Boot under the U-Boot directory.

```
make <Configuration_File> ARCH=riscv CROSS_COMPILE=riscv64-linux-gnu-
make ARCH=riscv CROSS_COMPILE=riscv64-linux-gnu-
```

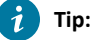

**Configuration\_File:** For VisionFive 2, the file is starfive\_visionfive2\_defconfig.

#### **Result:**

There will be these 3 files generated after compilation inside the u-boot directory:

- °u-boot.bin
- o arch/riscv/dts/starfive\_visionfive2.dtb
- o spl/u-boot-spl.bin

#### Figure 2-2 Example Output - u-boot.bin

<mark>jianlong@jianlong:~/work/jh7110/vf2/trm/u-boot\$</mark> ll u-boot.bin ·rwxrwxr-x 1 jianlong jianlong 665952 10月 25 10:40 <mark>u-boot.bin</mark>\*

#### Figure 2-3 Example Output - visionfive2.dtb

jianlong@jianlong:~/work/jh7110/vf2/trm/u-boot\$ ll arch/riscv/dts/starfive\_visionfive2.dtb -rw-rw-r-- 1 jianlong jianlong 39202 10月 25 10:40 arch/riscv/dts/starfive\_visionfive2.dtb Figure 2-4 Example Output - u-boot-spl.bin

| 0.          | The second second |           | -        |        |      |          |                           |
|-------------|-------------------|-----------|----------|--------|------|----------|---------------------------|
| jianlong@j  | ianlong:~/wo      | rk/jh7110 | /vf2/trm | /u-boo | ot/s | spl\$ [] | l                         |
| total 2800  |                   |           |          |        |      |          |                           |
| drwxrwxr-x  | 13 jianlong       | jianlong  | 4096     | 10月    | 25   | 10:40    | •/                        |
| drwxrwxr-x  | 26 jianlong       | jianlong  | 4096     | 10月    | 25   | 10:40    | /                         |
| drwxrwxr-x  | 3 jianlong        | jianlong  | 4096     | 10月    | 25   | 10:40    | arch/                     |
| drwxrwxr-x  | 3 jianlong        | jianlong  | 4096     | 10月    | 25   | 10:40    | board/                    |
| drwxrwxr-x  | 2 jianlong        | jianlong  | 4096     | 10月    | 25   | 10:40    | cmd/                      |
| drwxrwxr-x  | 4 jianlong        | jianlong  | 4096     | 10月    | 25   | 10:40    | common/                   |
| drwxrwxr-x  | 2 jianlong        | jianlong  | 4096     | 10月    | 25   | 10:40    | disk/                     |
| drwxrwxr-x  | 16 jianlong       | jianlong  | 4096     | 10月    | 25   | 10:40    | drivers/                  |
| drwxrwxr-x  | 2 jianlong        | jianlong  | 4096     | 10月    | 25   | 10:40    | dts/                      |
| drwxrwxr-x  | 2 jianlong        | jianlong  | 4096     | 10月    | 25   | 10:40    | env/                      |
| drwxrwxr-x  | 2 jianlong        | jianlong  | 4096     | 10月    | 25   | 10:40    | fs/                       |
| drwxrwxr-x  | 3 jianlong        | jianlong  | 4096     | 10月    | 25   | 10:40    | include/                  |
| drwxrwxr-x  | 3 jianlong        | jianlong  | 4096     | 10月    | 25   | 10:40    | lib/                      |
| - rw- rw- r | 1 jianlong        | jianlong  | 15689    | 10月    | 25   | 10:40    | u-boot.cfg                |
| -rwxrwxr-x  | 1 jianlong        | jianlong  | 2030360  | 10月    | 25   | 10:40    | u-boot-spl*               |
| -rwxrwxr-x  | 1 jianlong        | jianlong  | 127400   | 10月    | 25   | 10:40    | u-boot-spl.bin*           |
| - rw- rw- r | 1 jianlong        | jianlong  | 73       | 10月    | 25   | 10:40    | .u-boot-spl.bin.cmd       |
| - rw- rw- r | 1 jianlong        | jianlong  | 610      | 10月    | 25   | 10:40    | .u-boot-spl.cmd           |
| - rw- rw- r | 1 jianlong        | jianlong  | 1076     | 10月    | 25   | 10:40    | u-boot-spl.lds            |
| - rw- rw- r | 1 jianlong        | jianlong  | 5143     | 10月    | 25   | 10:40    | .u-boot-spl.lds.cmd       |
| - rw- rw- r | 1 jianlong        | jianlong  | 393501   | 10月    | 25   | 10:40    | u-boot-spl.map            |
| -rwxrwxr-x  | 1 jianlong        | jianlong  | 127400   | 10月    | 25   | 10:40    | u-boot-spl-nodtb.bin*     |
| - rw- rw- r | 1 jianlong        | jianlong  | 111      | 10月    | 25   | 10:40    | .u-boot-spl-nodtb.bin.cmd |
| - FW- FW- F | 1 jianlong        | jianlong  | 74215    | 10月    | 25   | 10:40    | u-boot-spl.sym            |
| - FW- FW- F | 1 jianlong        | jianlong  | / 91     | 10月    | 25   | 10:40    | .u-boot-spl.sym.cmd       |
|             |                   |           |          |        |      |          |                           |

### i Tip:

Both starfive\_visionfive2.dtb and u-boot.bin will be used later for OpenSBI compilation.

## ip:

u-boot-spl.bin will be used later for creating SPL file.

## 2.1.3. Creating SPL File

Follow the steps below to create the SPL file for VisionFive 2.

1. Locate to your desired directory to store the tools files. For example, the home directory.

Example:

cd ~ # home directory

2. Download the source code for U-Boot compilation.

git clone https://github.com/starfive-tech/Tools

3. Switch to the code branch by executing the following command:

```
cd Tools
git checkout master
git pull
```

4. Type the following to generate SPL tool under the spl\_tool directory.

```
cd spl_tool/
make
```

#### Figure 2-5 Example Output yingpeng@ubuntu:~/workspace/JH7110/github/Tools/spl\_tool\$ make cc -Wall -Wno-unused-result -Wno-format-truncation -02 -c -o crc32.o crc32.c cc -Wall -Wno-unused-result -Wno-format-truncation -02 -c -o spl\_tool.o spl\_tool.c cc -Wall -Wno-unused-result -Wno-format-truncation -02 crc32.o spl\_tool.o spl\_tool.c cc -Wall -Wno-unused-result -Wno-format-truncation -02 crc32.o spl\_tool.o -o spl\_tool yingpeng@ubuntu:~/workspace/JH7110/github/Tools/spl\_tool\$ ls crc32.c crc32.o LICENSE Makefile README.md spl\_tool spl\_tool.c spl\_tool.o yingpeng@ubuntu:~/workspace/JH7110/github/Tools/spl\_tool\$

5. Type the following to generate SPL file:

./spl\_tool -c -f \${U\_BOOT\_PATH}/spl/u-boot-spl.bin

# i Tip:

Modify the {*U\_BOOT\_PATH*} to the path of u-boot from before.

### Result:

You will see a new file named u-boot-spl.bin.normal.out generated under {U\_BOOT\_PATH}/spl. Refer to Updating SPL and U-Boot section in <u>VisionFive 2 Single Board Computer Quick Start Guide</u> to flash u-boot-spl.bin.normal.out.

### Figure 2-6 Example Output

| yingpeng@ubuntu:~/workspace/JH7110/github/Tools/spl_tool\$ ./spl_tool -c -f /home/yingpeng/workspace/JH7110/github/u-boot/spl/u-boot-spl.bin |  |
|----------------------------------------------------------------------------------------------------|--|
| ubsplhdr.sofs:0x240, ubsplhdr.bofs:0x200000, ubsplhdr.vers:0x1010101 name:/home/yingpeng/workspace/JH7110/github/u-boot/spl/u-boot-spl.bin   |  |
| SPL written to /home/yingpeng/workspace/JH7110/github/u-boot/spl/u-boot-spl.bin.normal.out successfully.                                     |  |
| yingpeng@ubuntu:~/workspace/JH7110/github/Tools/spl_tool\$ ls /home/yingpeng/workspace/JH7110/github/u-boot/spl/ -ll                         |  |
| total 2912                                                                                                    |  |
| drwxrwxr-x 3 yingpeng yingpeng 4096 Mar 1 10:55 arch                                                                                         |  |
| drwxrwxr-x 3 yingpeng yingpeng 4096 Mar 1 10:55 board                                                                                        |  |
| drwxrwxr-x 2 yingpeng yingpeng 4096 Mar 1 10:55 cmd                                                                                          |  |
| drwxrwxr-x 4 yingpeng yingpeng 4096 Mar 1 10:55 common                                                                                       |  |
| drwxrwxr-x 2 yingpeng yingpeng 4096 Mar 1 10:55 disk                                                                                         |  |
| drwxrwxr-x 16 yingpeng yingpeng 4096 Mar 1 10:55 drivers                                                                                     |  |
| drwxrwxr-x 2 yingpeng yingpeng 4096 Mar 1 10:55 dts                                                                                          |  |
| drwxrwxr-x 2 yingpeng yingpeng 4096 Mar 1 10:55 env                                                                                          |  |
| drwxrwxr-x 2 yingpeng yingpeng 4096 Mar 1 10:55 fs                                                                                           |  |
| drwxrwxr-x 3 yingpeng yingpeng 4096 Mar 1 10:55 include                                                                                      |  |
| drwxrwxr-x 3 yingpeng yingpeng 4096 Mar 1 10:55 lib                                                                                          |  |
| -rw-rw-r 1 yingpeng yingpeng 16252 Mar 1 10:54 u-boot.cfg                                                                                    |  |
| -rwxrwxr-x 1 yingpeng yingpeng 2043128 Mar 1 10:55 u-boot-spl                                                                                |  |
| -rwxrwxr-x 1 yingpeng yingpeng 130240 Mar 1 10:55 u-boot-spl.bin                                                                             |  |
| -rw-rw-r 1 yingpeng yingpeng 131264 Mar 1 14:54 U-boot-spl.bin.normal.out                                                                    |  |
| -rw-rw-r 1 yingpeng yingpeng 1076 Mar 1 10:55 u-boot-spl.lds                                                                                 |  |
| -rw-rw-r 1 yingpeng yingpeng 395008 Mar 1 10:55 u-boot-spl.map                                                                               |  |
| -rwxrwxr-x 1 yingpeng yingpeng 130240 Mar 1 10:55 u-boot-spl-nodtb.bin                                                                       |  |
| -rw-rw-r 1 yingpeng yingpeng 74875 Mar 1 10:55 u-boot-spl.sym                                                                                |  |
| <pre>yingpeng@ubuntu:~/workspace/JH7110/github/Tools/spl_tool\$</pre>                                                                        |  |

### 2.1.4. Compiling OpenSBI

OpenSBI stands for Open-source Supervisor Binary Interface and it is an open-source implementation of the RISC-V Supervisor Binary Interface. It is a RISC-V-specific runtime service provider and it is typically used in boot stage following ROM and LOADER. A typical boot flow is as follows:

### Figure 2-7 Typical Boot Flow

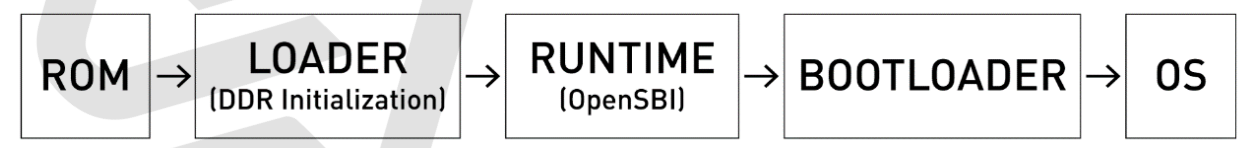

Follow the steps below to compile OpenSBI for VisionFive 2.

1. Locate to your desired directory to store the OpenSBI files. For example, the home directory.

cd ~ # home directory

2. Download the source code for OpenSBI compilation.

git clone https://github.com/starfive-tech/opensbi.git

3. Inside opensbi directory, type the following to compile openSBI.

#### | 2 - Making General System

```
cd opensbi
make ARCH=riscv CROSS_COMPILE=riscv64-linux-gnu- PLATFORM=generic
FW_PAYLOAD_PATH=${U_BOOT_PATH}/u-boot.bin
FW_FDT_PATH=${U_BOOT_PATH}/arch/riscv/dts/starfive_visionfive2.dtb FW_TEXT_START=0x40000000
```

i Tip:

Modify the {*U\_BOOT\_PATH*} to the path of U-Boot from before.

#### Result:

After compilation, the file fw\_payload.bin will be generated in the directory opensbi/build/platform/ generic/firmware and the size is larger than 2M.

#### Figure 2-8 Example Output

| jianlong@jian | long:~/work | /jh7110 | /vf2/trm | /open | ısbi | /build | <pre>/platform/generic/firmware\$ ll</pre>        |
|---------------|-------------|---------|----------|-------|------|--------|---------------------------------------------------|
| total 5544    |             |         |          |       |      |        |                                                   |
| drwxrwxr-x 3  | jianlong ji | anlong. | 4096     | 10月   | 25   | 10:42  | $\cdot$                                           |
| dгwхгwхг-х б  | jianlong ji | anlong. | 4096     | 10月   | 25   | 10:42  | •• <i>I</i> / / / / / / / / / / / / / / / / / / / |
| -rwxrwxr-x 1  | jianlong ji | anlong. | 152248   | 10月   | 25   | 10:42  | fw_dynamic.bin*                                   |
| -rw-rw-r 1    | jianlong ji | anlong. | 792      | 10月   | 25   | 10:42  | fw_dynamic.dep                                    |
| -rwxrwxr-x 1  | jianlong ji | anlong. | 979384   | 10月   | 25   | 10:42  | fw_dynamic.elf*                                   |
| -rw-rw-r 1    | jianlong ji | anlong. | 1009     | 10月   | 25   | 10:42  | fw_dynamic.elf.ld                                 |
| -rw-rw-r 1    | jianlong ji | anlong. | 76216    | 10月   | 25   | 10:42  | fw_dynamic.o                                      |
| -rwxrwxr-x 1  | jianlong ji | anlong. | 152248   | 10月   | 25   | 10:42  | fw_jump.bin*                                      |
| -rw-rw-r 1    | jianlong ji | anlong. | 712      | 10月   | 25   | 10:42  | fw_jump.dep                                       |
| -rwxrwxr-x 1  | jianlong ji | anlong. | 978952   | 10月   | 25   | 10:42  | fw_jump.elf*                                      |
| -rw-rw-r 1    | jianlong ji | anlong. | 1009     | 10月   | 25   | 10:42  | fw_jump.elf.ld                                    |
| -rw-rw-r 1    | jianlong ji | anlong. | 72176    | 10月   | 25   | 10:42  | fw_jump.o                                         |
| -rwxrwxr-x 1  | jianlong ji | anlong. | 2763112  | 10月   | 25   | 10:42  | fw_payload.bin*                                   |
| -rw-rw-r 1    | jianlong ji | anlong. | 721      | 10月   | 25   | 10:42  | fw_payload.dep                                    |
| -rwxrwxr-x 1  | jianlong ji | anlong. | 1645088  | 10月   | 25   | 10:42  | fw_payload.elf*                                   |
| -rw-rw-r 1    | jianlong ji | anlong. | 1151     | 10月   | 25   | 10:42  | fw_payload.elf.ld                                 |
| -rw-rw-r 1    | jianlong ji | anlong. | 738240   | 10月   | 25   | 10:42  | fw_payload.o                                      |
| drwxrwxr-x 2  | jianlong ji | anlong  | 4096     | 10月   | 25   | 10:42  | payloads/                                         |

### 2.1.5. Creating fw\_payload File

Follow the steps below to create the  $fw_payload$  for VisionFive 2.

1. Locate to the tools directory, which git clone from before.

cd Tools/uboot\_its

2. Copy the output file fw\_payload.bin from the OpenSBI compilation to the tools path:

cp \${OPENSBI\_PATH}/build/platform/generic/firmware/fw\_payload.bin ./

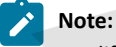

Modify the {OPENSBI\_PATH} to the path of OpenSBI before executing.

3. Type the following to create fw\_payload file under the uboot\_its directory.

```
${U_BOOT_PATH}/tools/mkimage -f visionfive2-uboot-fit-image.its -A riscv -O u-boot -T firmware
visionfive2_fw_payload.img
```

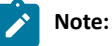

Remove the line break when copying this command from PDF.

### Result:

You will see a new file named visionfive2\_fw\_payload.img generated. Refer to Updating SPL and U-Boot section in <u>VisionFive 2 Single Board Computer Quick Start Guide</u> to flash visionfive2\_fw\_payload.img.

#### Figure 2-9 Example Output

| yingpeng@ubuntu:~/workspace/JH7110/github/Tools/uboot_its\$//u-boot/tools/mkimage -f visionfive2-uboot-fit-image.its -A riscv -O u-boot -T firmware visionfive2_fw_payload.img |
|----------------------------------------------------------------------------------------------------|
| FIT description: U-boot-spl FIT image for JH7110 VisionFive2                                                                                                    |
| Created: Wed Dec 14 13:47:54 2022                                                                                                    |
| Image 0 (firmware)                                                                                                    |
| Description: u-boot                                                                                                    |
| Created: Wed Dec 14 13:47:54 2022                                                                                                    |
| Type: Firmware                                                                                                    |
| Compression: uncompressed                                                                                                    |
| Data Size: 2792440 Bytes = 2726.99 KiB = 2.66 MiB                                                                                                    |
| Architecture: RISC-V                                                                                                    |
| OS: U-Boot                                                                                                    |
| Load Address: 0x4000000                                                                                                    |
| Default Configuration: 'config-1'                                                                                                    |
| Configuration 0 (config-1)                                                                                                    |
| Description: U-boot-spl FIT config for JH7110 VisionFive2                                                                                                    |
| Kernel: unavailable                                                                                                    |
| Firmware: firmware                                                                                                    |
| yingpeng@ubuntu:~/workspace/JH7110/github/Tools/uboot_its\$ ll                                                                                                    |
| total 3572                                                                                                    |
| drwxrwxr-x 2 yingpeng yingpeng 4096 Dec 14 13:47 ./                                                                                                    |
| drwxrwxr-x 6 yingpeng yingpeng 4096 Dec 14 13:40/                                                                                                    |
| -rwxrwxr-x 1 yingpeng yingpeng 2792440 Dec 14 13:46 fw_payload.bin*                                                                                                    |
| -rw-rw-r 1 yingpeng yingpeng 2794037 Dec 14 13:47 visionfive2_fw_payload.img                                                                                                   |
| -rw-rw-r 1 yingpeng yingpeng 500 Dec 14 13:40 visionfive2-uboot-rit-image.its                                                                                                  |
| vingneng@ubuntu:~/workspace/JH7110/github/Tools/uboot_itsS                                                                                                    |

# 2.2. Compile and Update Linux Kernel

This chapter introduces the following sections:

- Obtaining OS Version (Debian OS) (on page 15)
- Software Environment (on page 15)
- Compile Debian and Update Kernel (on page 17)
- Compile Kernel and Manually Replace Updated Files (on page 27)

### 2.2.1. Obtaining OS Version (Debian OS)

#### Steps:

- 1. Visit this link to download the latest operating system.
- 2. Flash the latest operating system to the Micro-SD card. For details, see *Flashing OS to a Micro-SD Card* section in VisionFive 2 Single Board Computer Quick Start Guide.

### 2.2.2. Software Environment

Follow the steps below to set up the software environment:

1. Execute the following command to compile the component:

```
$ sudo apt-get install build-essential linux-source bc kmod cpio flex libncurses5-dev libelf-dev
libssl-dev dwarves bison git gcc-riscv64-linux-gnu g++-riscv64-linux-gnu vim tree
```

2. Execute the following command to checkou source code:

\$ git clone https://github.com/starfive-tech/linux.git

3. See the <u>Debian release information</u>, find and switch the kernel source code to the corresponding version. In this section, taking Debian202403 as an example, the corresponding kernel version is v5.11.3. Execute the following command to switch branch:

\$ git checkout JH7110\_VF2\_515\_v5.11.3

The following figure is an example output:

#### 2 - Making General System

#### Figure 2-10 Example Output

| → linux git:(visionfive) git checkout JH7110_VF2_515_v5.11.3                                          |
|----------------------------------------------------------------------------------------------------|
| 正在更新文件: 100% (66508/66508), 完成.                                                                       |
| 注意:正在切换到 'JH7110_VF2_515_v5.11.3'。                                                                    |
| 您正处于分离头指针状态。您可以查看、做试验性的修改及提交,并且您可以在切换                                                                 |
| 回一个分支时,丢弃在此状态下所做的提交而不对分支造成影响。                                                                         |
| 如果您想要通过创建分支来保留在此状态下所做的提交,您可以通过在 switch 命令                                                             |
| 中添加参数-c 来实现(现在或稍后)。例如:                                                                                |
|                                                                                                    |
| git switch -c <新分支名>                                                                                  |
| 或者撤销此操作:                                                                                              |
|                                                                                                    |
| git switch -                                                                                          |
|                                                                                                    |
| 通过将耶旦支重 advice.detachedHead 反直为 Talse 未大闭此建议                                                          |
| HEAD 目前位于 7e408c366f54 Merge branch_'CR_9594_Support_OpenVPN_Tailscale_515_Andy.Hu' into 'vf2-515-dev |

4. Execute the following command to set the default configuration of compiling Linux kernel:

make <Configuration\_File> CROSS\_COMPILE=riscv64-linux-gnu- ARCH=riscv

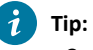

<Configuration\_File>: This file is starfive\_visionfive2\_defconfig on VisionFive 2.

5. (Optional) Modify the configuration file. To modify the kernel configuration, execute the following command:

\$ make ARCH=riscv CROSS\_COMPILE=riscv64-linux-gnu- menuconfig

The following is an example of modifying a configuration file:

Change the CPUFreq governor from **ondemand** to **performance**.

Under **Devices Drivers > CPU Frequency scaling**, change the Default CPUFreq governor from **ondemand** to **performance** and uncheck the **ondemand** option, as shown in the following figure:

### Figure 2-11 Ondemand

|                                                                                                    | make ARCH=riscv CROSS_COMPILE= CROSS_COMPILE=riscv64-linux-gnu- menuconfig 83x21                      |
|----------------------------------------------------------------------------------------------------|----------------------------------------------------------------------------------------------------|
|                                                                                                    |                                                                                                    |
|                                                                                                    |                                                                                                    |
|                                                                                                    | CPU Frequency scaling                                                                                 |
| Ar                                                                                                    | row keys navigate the menu. <enter> selects submenus&gt; (or empty</enter>                            |
| su                                                                                                    | bmenus). Highlighted letters are hotkeys. Pressing <y> includes,</y>                                  |
| <n< td=""><td><pre>&gt;&gt; excludes, <m> modularizes features. Press <esc><esc> to exit, <?></esc></esc></m></pre></td></n<> | <pre>&gt;&gt; excludes, <m> modularizes features. Press <esc><esc> to exit, <?></esc></esc></m></pre> |
| fo                                                                                                    | or Help,  for Search. Legend: [*] built-in [] excluded <m> module</m>                                 |
|                                                                                                    |                                                                                                    |
|                                                                                                    | [*] CPU Frequency scaling                                                                             |
|                                                                                                    | [*] CPU frequency transition statistics                                                               |
|                                                                                                    | ▶efault CPUFreq governor (ondemand)>                                                                  |
|                                                                                                    | -*- 'performance' governor                                                                            |
|                                                                                                    | <*> 'powersave' governor                                                                              |
|                                                                                                    | <*> 'userspace' governor for userspace frequency scaling                                              |
|                                                                                                    | -*- 'ondemand' cpufreq policy governor                                                                |
| L                                                                                                    | v(+)                                                                                                  |
|                                                                                                    |                                                                                                    |
|                                                                                                    | <pre><select> &lt; Exit &gt; &lt; Help &gt; &lt; Save &gt; &lt; Load &gt;</select></pre>              |
|                                                                                                    |                                                                                                    |
|                                                                                                    |                                                                                                    |
|                                                                                                    |                                                                                                    |
|                                                                                                    |                                                                                                    |
| re                                                                                                    | 2-12 Performance                                                                                      |

| > | Device Drivers > CPU Frequency scaling                                                                                                    |
|---|----------------------------------------------------------------------------------------------------|
|   | CPU Frequency scaling<br>Arrow keys navigate the menu. <enter> selects submenus&gt; (or empty<br/>submenus). Highlighted letters are hotkeys. Pressing <y> includes,<br/><n> excludes, <m> modularizes features. Press <esc><esc> to exit, <? ><br/>for Help,  for Search. Legend: [*] built-in [] excluded <m> module</m></esc></esc></m></n></y></enter> |
|   | <pre>[*] CPU Frequency scaling [*] CPU frequency transition statistics</pre>                                                                                                    |
|   | <pre><telect> &lt; Exit &gt; &lt; Help &gt; &lt; Save &gt; &lt; Load &gt;</telect></pre>                                                                                                    |

## 2.2.3. Compile Debian and Update Kernel

Execute the first 3 steps in <u>Software Environment (on page 15)</u>, and choose the compile method according to your compilation environment:

- Local compile and Install (on page 18)
- Cross compile and Install (on page 18)

#### Local compile and Install

1. Use bindeb-pkg to creat kernel:

```
cd linux/
cp arch/riscv/configs/starfive_visionfive2_defconfig .config
make ARCH=riscv olddefconfig
make ARCH=riscv -j$(nproc) bindeb-pkg
```

2. After compilation, install the .deb kernel package.

dpkg -i \*.deb

#### **Cross compile and Install**

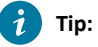

Click the following link for reference:

- <u>https://wiki.debian.org/BuildADebianKernelPackage</u>
- https://www.debian.org/doc/manuals/debian-handbook/sect.kernel-compilation.zh-cn.html
- 1. Execute the following command to set the default configuration of compiling Linux kernel:

```
make <Configuration_File> CROSS_COMPILE=riscv64-linux-gnu- ARCH=riscv
```

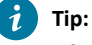

<Configuration\_File>: This file is starfive\_visionfive2\_defconfig on VisionFive 2.

2. Execute the following command to compile the kernel image and header files, and then package them as Debian packages:

\$ nice make ARCH=riscv CROSS\_COMPILE=riscv64-linux-gnu- bindeb-pkg -j\$(nproc)
KDEB\_COMPRESS=xz LOCALVERSION='local\_version'

### Tip:

local\_version is the version of the compiled kernel, which sets to -performance in this example, so the whole command is:

\$ nice make ARCH=riscv CROSS\_COMPILE=riscv64-linux-gnu- bindeb-pkg -j\$(nproc)
KDEB\_COMPRESS=xz LOCALVERSION=-performance

3. After compilation, the following files and dtb files will be generated in the upper directory:

### Figure 2-13 File

linux git:(JH7110\_VF2\_515\_v5.11.3) ls .../

linux

linux-headers-5.15.0-performance\_5.15.0-performance-1\_riscv64.deb linux-image-5.15.0-performance\_5.15.0-performance-1\_riscv64.deb

linux-libc-dev\_5.15.0-performance-1\_riscv64.deb

linux-upstream\_5.15.0-performance-1\_riscv64.buildinfo

linux-upstream\_5.15.0-performance-1\_riscv64.changes

#### Figure 2-14 Dtb Files ..3) ls <u>arch/riscv/boot/dts/starfive</u> jh7110-evb-pcie-i2s-sd.dts jh7110-visionfive-v2-A10.dts jh7110-evb-pinctrl.dtsi jh7110-visionfive-v2-A11.dtb jh7110-clk.dtsi jh7110-evb-spi-uart2.dtb jh7110-visionfive-v2-A11.dts jh7110-common.dtsi jh7110-evb-spi-uart2.dts jh7110-visionfive-v2-ac108.dtb jh7110.dtsi jh7110-evb-uart1-rgb2hdmi.dtb jh7110-visionfive-v2-ac108.dts jh7110-evb-can-pdm-pwmdac.dtb jh7110-evb-uart1-rgb2hdmi.dts jh7110-visionfive-v2.dtb jh7110-evb-can-pdm-pwmdac.dts jh7110-evb-uart4-emmc-spdif.dtb jh7110-visionfive-v2.dts jh7110-evb.dtb jh7110-evb-uart4-emmc-spdif.dts jh7110-visionfive-v2.dtsi jh7110-evb.dts jh7110-visionfive-v2-sof-wm8960.dtb jh7110-evb-uart5-pwm-i2c-tdm.dtb jh7110-evb.dtsi jh7110-evb-uart5-pwm-i2c-tdm.dts jh7110-visionfive-v2-sof-wm8960.dts jh7110-evb-dvp-rgb2hdmi.dtb jh7110-evb-usbdevice.dtb jh7110-visionfive-v2-wm8960.dtb jh7110-evb-usbdevice.dts jh7110-visionfive-v2-wm8960.dts jh7110-evb-dvp-rgb2hdmi.dts jh7110-evb-i2s-ac108.dtb jh7110-fpga.dtb Makefile jh7110-evb-i2s-ac108.dts jh7110-fpga.dts jh7110-evb-pcie-i2s-sd.dtb jh7110-visionfive-v2-A10.dtb

4. Transfer the compiled Debian package and dtb files through network (SCP) or portable storage medium (USB) to VisionFive 2. The following figure shows an example output of file transfer over the network:

| Figure 2-15 Example Output                                                      |      |        |          |       |
|---------------------------------------------------------------------------------|------|--------|----------|-------|
| → linux git:(JH7110_VF2_515_v5.11.3) cd/                                        |      |        |          |       |
| compile_kernel scp linux-* user@192.168.125.78:/home/user                       |      |        |          |       |
| The authenticity of host '192.168.125.78 (192.168.125.78)' can't be established |      |        |          |       |
| ED25519 key fingerprint is SHA256:RXvDrZs5Z6dciIBroHX/g/18g4RryaudgjbIzIoLheQ.  |      |        |          |       |
| This key is not known by any other names                                        |      |        |          |       |
| Are you sure you want to continue connecting (yes/no/[fingerprint])? yes        |      |        |          |       |
| Warning: Permanently added '192.168.125.78' (ED25519) to the list of known host | s.   |        |          |       |
| user@192.168.125.78's password:                                                 |      |        |          |       |
| linux-headers-5.15.0-performance_5.15.0-performance-1_riscv64.deb               | 100% | 7362KB | 8.1MB/s  | 00:00 |
| linux-image-5.15.0-performance_5.15.0-performance-1_riscv64.deb                 | 100% | 11MB   | 31.1MB/s | 00:00 |
| linux-libc-dev_5.15.0-performance-1_riscv64.deb                                 | 100% | 1135KB | 30.7MB/s | 00:00 |
| linux-upstream_5.15.0-performance-1_riscv64.buildinfo                           | 100% | 6383   | 3.2MB/s  | 00:00 |
| linux-upstream_5.15.0-performance-1_riscv64.changes                             | 100% | 2177   | 2.6MB/s  | 00:00 |
|                                                                                 |      |        |          |       |

5. Execute the following command to install Debian:

\$ dpkg -i linux-headers-5.15.0-performance\_5.15.0-performance-1\_riscv64.deb

\$ dpkg -i linux-image-5.15.0-performance\_5.15.0-performance-1\_riscv64.deb

\$ dpkg -i linux-libc-dev\_5.15.0-performance-1\_riscv64.deb

6. After installation, the files under /boot will be updated into:

| Figure 2-16 Files under / DOOL       |                                          |
|--------------------------------------|------------------------------------------|
| root@starfive:/boot# ls              |                                          |
| System.map-5.15.0-performance        | <pre>initrd.img-5.15.0-performance</pre> |
| System.map-5.15.0-starfive           | initrd.img-5.15.0-starfive               |
| System.map-6.1.31-starfive           | initrd.img-6.1.31-starfive               |
| <pre>config-5.15.0-performance</pre> | uEnv.txt                                 |
| config-5.15.0-starfive               | vmlinuz-5.15.0-performance               |
| config-6.1.31-starfive               | vmlinuz-5.15.0-starfive                  |
| dtbs                                 | vmlinuz-6.1.31-starfive                  |
| extlinux                             |                                          |

### Figure 2-16 Files under /boot

### 2.2.3.1. Update Configuration Files

VisionFive 2Previously, the internal boot mechanism of the Debian image has undergone several modifications (mainly about the loading address of dtb file), so it is necessary to explain the kernel configuration updates of different versions about Debian image:

- Debian202403 (on page 20)
- Debian202302 Debian202311 (on page 25)

## 2.2.3.1.1. Debian202403

### **Update Configuration Files**

Follow the steps below to update the configuration file of the Debian202403 version image:

1. Before installing the compiled files, the structures of extlinux/extlinux.cnf, uEnv.txt, and dtbs/ under / boot path are as follows:

#### Figure 2-17 Directory Structure

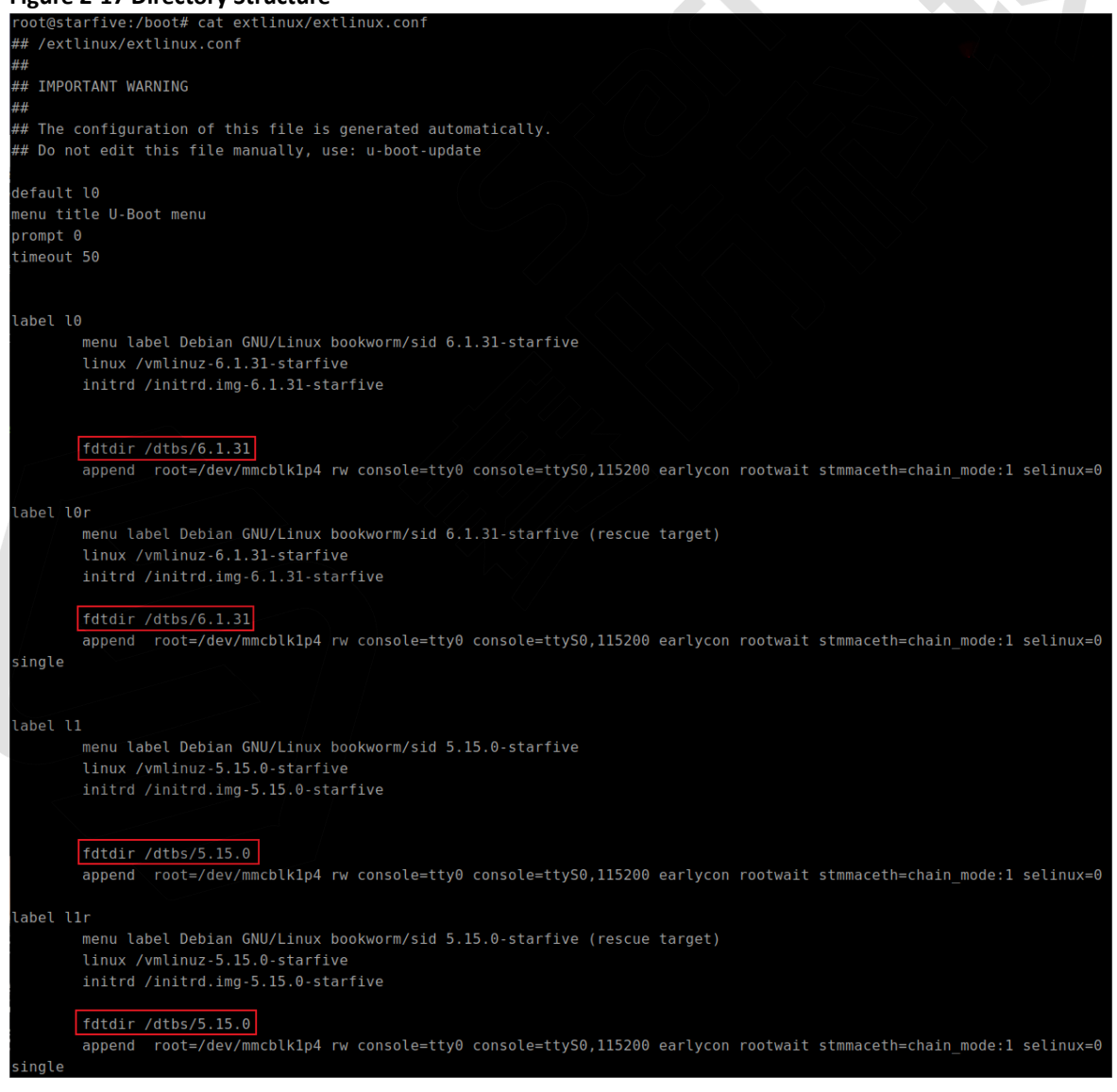

| Figure 2-18 Directory Structure                            |
|------------------------------------------------------------|
| root@starfive:/boot# cat uEnv.txt                          |
| fdt_high=0xfffffffffffffff                                 |
| initrd_high=0xfffffffffffffff                              |
| kernel_addr_r=0x40200000                                   |
| kernel_comp_addr_r=0x5a000000                              |
| kernel_comp_size=0x4000000                                 |
| fdt_addr_r=0x46000000                                      |
| ramdisk_addr_r=0x46100000                                  |
| # Move distro to first boot to speed up booting            |
| boot_targets=distro mmc0 dhcp                              |
| # Fix wrong fdtfile name                                   |
| fdtfile=starfive/jh7110-visionfive-v2.dtb                  |
| # Fix missing bootcmd                                      |
| <pre>bootcmd=run load distro uenv;run bootcmd distro</pre> |

### Figure 2-19 Directory Structure

| root@starfive:/boot#  | tree | ./dtbs | }-L | 2 |
|-----------------------|------|--------|-----|---|
| ./dtbs                |      |        |     |   |
| 5.15.0                |      |        |     |   |
| — sifive              |      |        |     |   |
| └── starfive          |      |        |     |   |
| 6.1.31                |      |        |     |   |
| — sifive              |      |        |     |   |
| └── starfive          |      |        |     |   |
|                       |      |        |     |   |
| 6 directories, 0 file | es   |        |     |   |

2. After installation, add the following files to  $\ensuremath{\text{/boot}}$  path:

| Figure 2-20 Added Files       |                               |
|-------------------------------|-------------------------------|
| root@starfive:/boot# ls       |                               |
| System.map-5.15.0-performance | extlinux                      |
| System.map-5.15.0-starfive    | initrd.img-5.15.0-performance |
| System.map-6.1.31-starfive    | initrd.img-5.15.0-starfive    |
| config-5.15.0-performance     | initrd.img-6.1.31-starfive    |
| config-5.15.0-starfive        | uEnv.txt                      |
| config-6.1.31-starfive        | vmlinuz-5.15.0-performance    |
| dtbs                          | vmlinuz-5.15.0-starfive       |
| dtbs-performance              | vmlinuz-6.1.31-starfive       |

At the same time, the extLinux/extlinux.conf file has been modified, as shown in the following figure:

#### Figure 2-21 extlinux/extlinux.conf

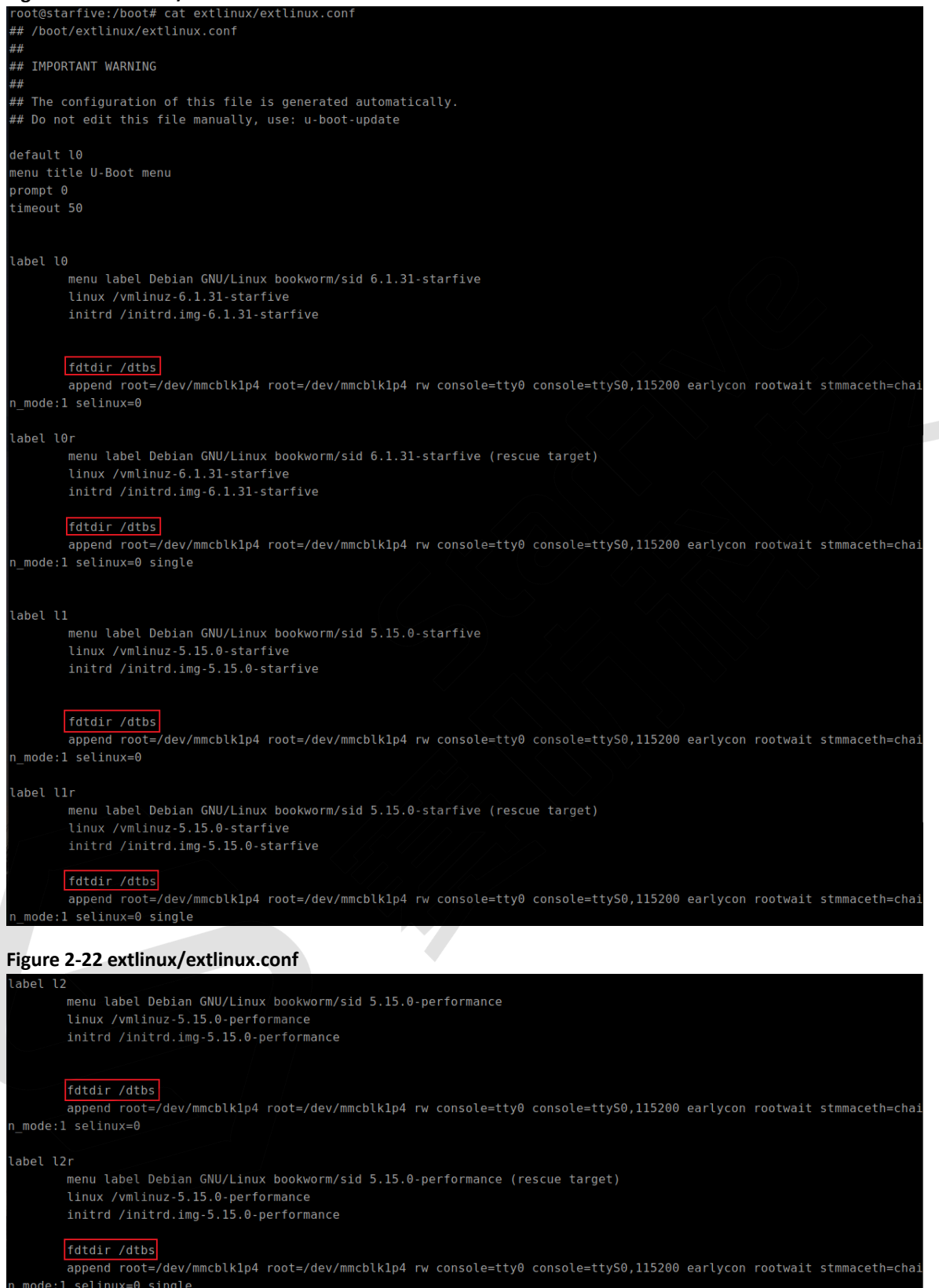

3. It can be seen that the fdtdir in each startup item is set to /dtbs. Combined with the configuration in uEnv.txt, it can be seen that after powering on, the device tree file will be loaded according to the path of /boot/dtbs/ starfive/jh7110-visionfive-v2.dtb, which obviously does not match the directory structure under the

dtbs/path. Therefore, the fdtdir for the startup options of label 10, label 10r, label 11, and label 11r should be modified to the state before installing the Debian package:

```
Figure 2-23 Modify fdtdir
        starfive:/boot# cat extlinux/extlinux.con1
    #
     IMPORTANT WARNING
   ##
   ## The configuration of this file is generated automatically.
   ## Do not edit this file manually, use: u-boot-update
    enu title U-Boot menu
   rompt 0
   abel l0
          initrd /initrd.img-6.1.31-starfive
          fdtdir /dtbs/6.1.31
          append root=/dev/mmcblk1p4 root=/dev/mmcblk1p4 rw console=tty0 console=tty50,115200 earlycon rootwait stmmaceth=cha
    mode:1 selinux=0
    abel l0r
          initrd /initrd.img-6.1.31-starfive
          fdtdir /dtbs/6.1.31
           append root=/dev/mmcblk1p4 root=/dev/mmcblk1p4 rw console=tty0 console=ttyS0,115200 earlycon rootwait stmmaceth=chai
    _mode:1 selinux=0 single
          linux /vmlinuz-5.15.0-starfive
          initrd /initrd.img-5.15.0-starfive
          fdtdir /dtbs/5.15.0
          append root=/dev/mmcblk1p4 root=/dev/mmcblk1p4 rw console=tty0 console=ttyS0,115200 earlycon rootwait stmmaceth=chai
    mode:1 selinux=0
    abel llr
          menu label Debian GNU/Linux bookworm/sid 5.15.0-starfive (rescue target)
          linux /vmlinuz-5.15.0-starfive
          append root=/dev/mmcblk1p4 root=/dev/mmcblk1p4 rw console=tty0 console=ttyS0,115200 earlycon rootwait stmmaceth=cha
    mode:1 selinux=0 single
4. Execute the following command to set a new dtb addressing path for the new kernel boot option:
```

\$ mkdir -p /boot/dtbs-performance/5.15.0/starfive

And place the device tree file under the compiled kernel source code in this path:

#### Figure 2-24 Place kernel source code

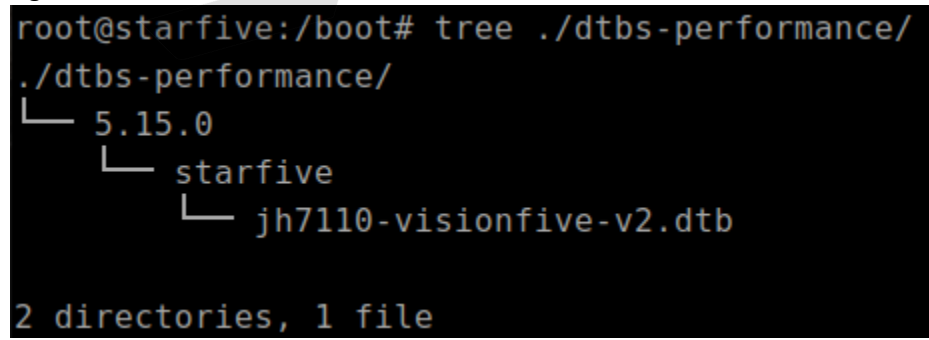

#### | 2 - Making General System

5. Modify the fdtdir configuration in label 12 and label 12r in extlinux/extlinux.conf so that when starting a new kernel, the device tree file will be loaded from the /boot/dtbs-performance/5.15.0/starfive/

jh7110-visionfive-v2.dtb path:

#### Figure 2-25 Modify fdtdir Configuration

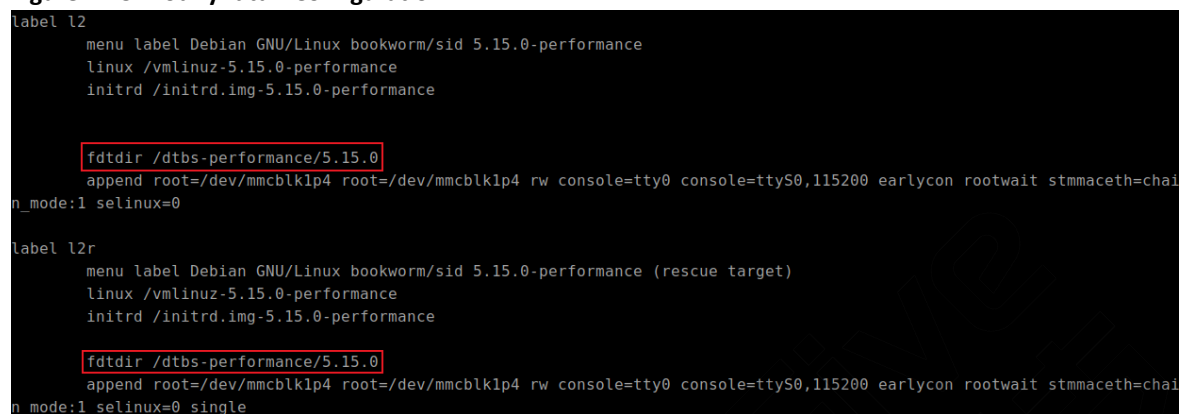

#### Verfication

After replacing the kernel of Debian202403 image and powering it on, select the newly added kernel option in the U-Boot menu. As shown in the following two images, select the kernel boot options for 1 and 5 respectively to see that the corresponding device tree files have been correctly loaded:

#### Figure 2-26 Kernel Boot Option-1

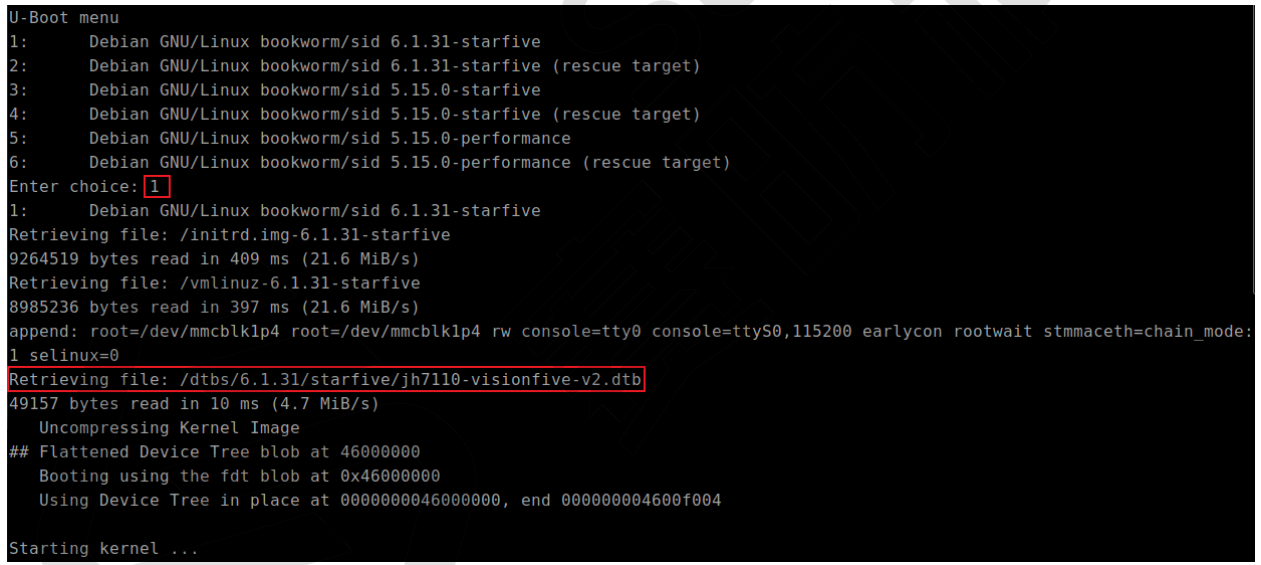

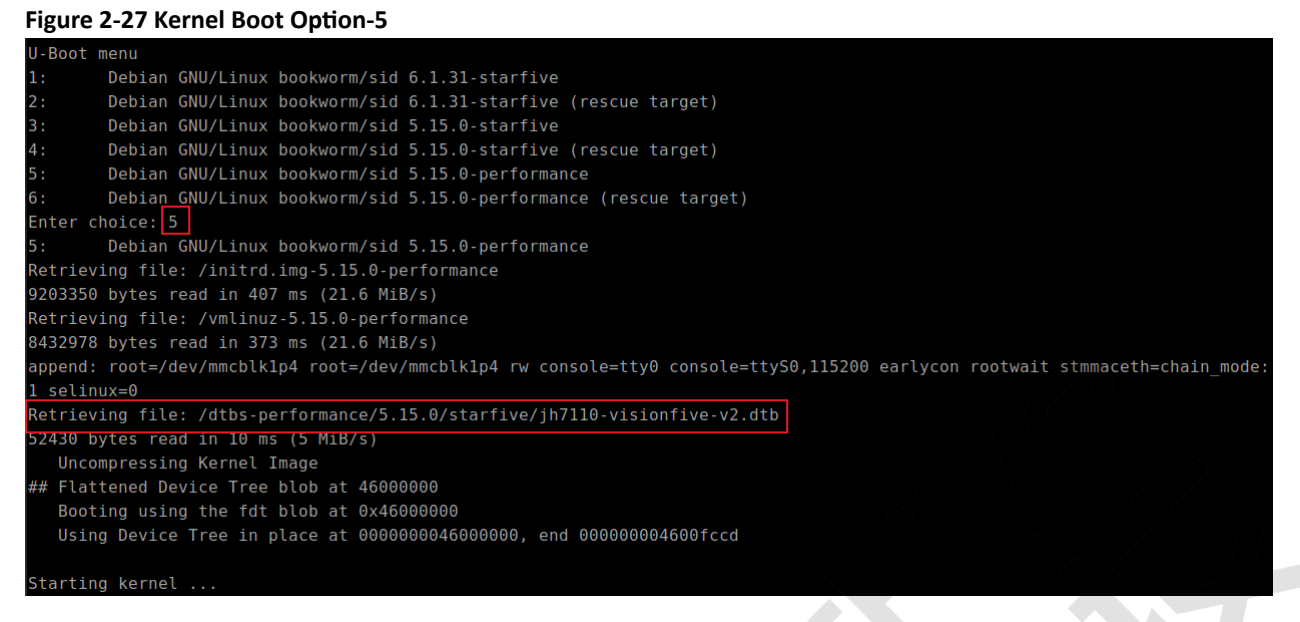

After logging in with power on, enter the following command to view system information:

```
$ cat /proc/version
```

#### Figure 2-28 System Information

user@starfive:~\$ cat /proc/version

Linux version 5.15.0-performance (atlas@atlas-ThinkStation-P350) (riscv64-linux-gnu-gcc (Ubuntu 11.4.0-lubuntu1~22.04) 11.4. 0, GNU ld (GNU Binutils for Ubuntu) 2.38) #1 SMP Tue Apr 23 11:40:16 CST 2024

## 2.2.3.1.2. Debian202302 - Debian202311

The boot configuration in Debian202302 image to Debian202311 image is the same, and replacing the kernel with Debian packages is also relatively simple. This section takes Debian202311 as an example:

### **Update Configuration Files**

Follow the steps below to update the configuration file of the Debian202311 version image:

- 1. After compiling and installing the kernel Debian package, create the path to place the dtb files:
- 2. Execute the following command to set a new dtb addressing path for the new kernel boot option:

\$ mkdir -p /boot/dtbs-performance/starfive

And place the device tree file under the compiled kernel source code in this path:

#### Figure 2-29 Place kernel source code

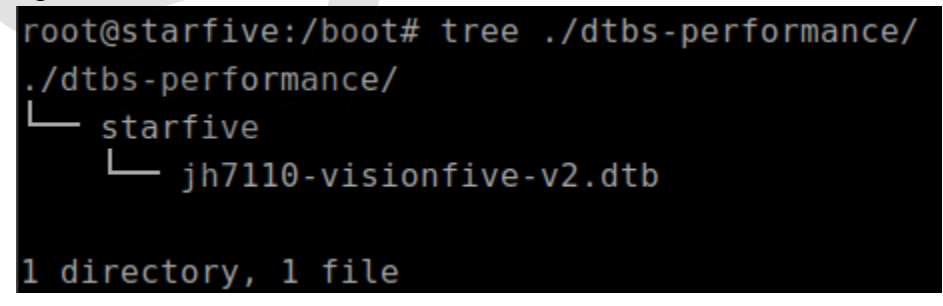

### | 2 - Making General System

3. Modify extlinux/extlinux.conf file:

| Figure 2-30 Modify File                                                                                                    |
|----------------------------------------------------------------------------------------------------|
| <pre>root@starfive:/boot# cat extlinux/extlinux.conf ## /boot/extlinux/extlinux.conf """</pre>                                                                                       |
| ##<br>## IMPORTANT WARNING                                                                                                    |
| ##<br>## The configuration of this file is generated automatically.<br>## Do not edit this file manually, use: u-boot-update                                                         |
| default l0<br>menu title U-Boot menu                                                                                                    |
| prompt 0<br>timeout 50                                                                                                    |
|                                                                                                    |
| label l0<br>menu label Debian GNU/Linux bookworm/sid 5.15.0-starfive<br>linux /vmlinuz-5.15.0-starfive                                                                               |
| initrd /initrd.img-5.15.0-starfive                                                                                                    |
|                                                                                                    |
| append root=/dev/mmcblk1p4 root=/dev/mmcblk1p4 rw console=tty0 console=ttyS0,115200 earlycon rootwait stmmaceth=chai<br>n_mode:1 selinux=0                                           |
| label lOr<br>menu label Debian GNU/Linux bookworm/sid 5.15.0-starfive (rescue target)<br>linux /vmlinuz-5.15.0-starfive<br>initrd /initrd.img-5.15.0-starfive                        |
| fdtdir /dtbs<br>append root=/dev/mmcblk1p4 root=/dev/mmcblk1p4 rw console=tty0 console=ttyS0,115200 earlycon rootwait stmmaceth=chai<br>n_mode:1 selinux=0 single                    |
|                                                                                                    |
| <pre>tabet fi<br/>menu label Debian GNU/Linux bookworm/sid 5.15.0-performance<br/>linux /vmlinuz-5.15.0-performance<br/>initrd /initrd.img-5.15.0-performance</pre>                  |
| fdtdir /dtbs-performance<br>append root=/dev/mmcblk1p4 root=/dev/mmcblk1p4 rw console=tty0 console=tty50,115200 earlycon rootwait stmmaceth=chai<br>n_mode:1 selinux=0               |
| <pre>label l1r     menu label Debian GNU/Linux bookworm/sid 5.15.0-performance (rescue target)     linux /vmlinuz-5.15.0-performance     initrd /initrd.img-5.15.0-performance</pre> |
| fdtdir /dtbs-performance<br>append root=/dev/mmcblk1p4 root=/dev/mmcblk1p4 rw console=tty0 console=ttyS0,115200 earlycon rootwait stmmaceth=chai<br>n_mode:1 selinux=0 single        |

### Verfication

After powering on, select the newly added kernel option in the U-Boot menu. As shown in the following two images, select the kernel boot options 3 to see that the corresponding device tree files have been correctly loaded:

#### Figure 2-31 Kernel Boot Option-3

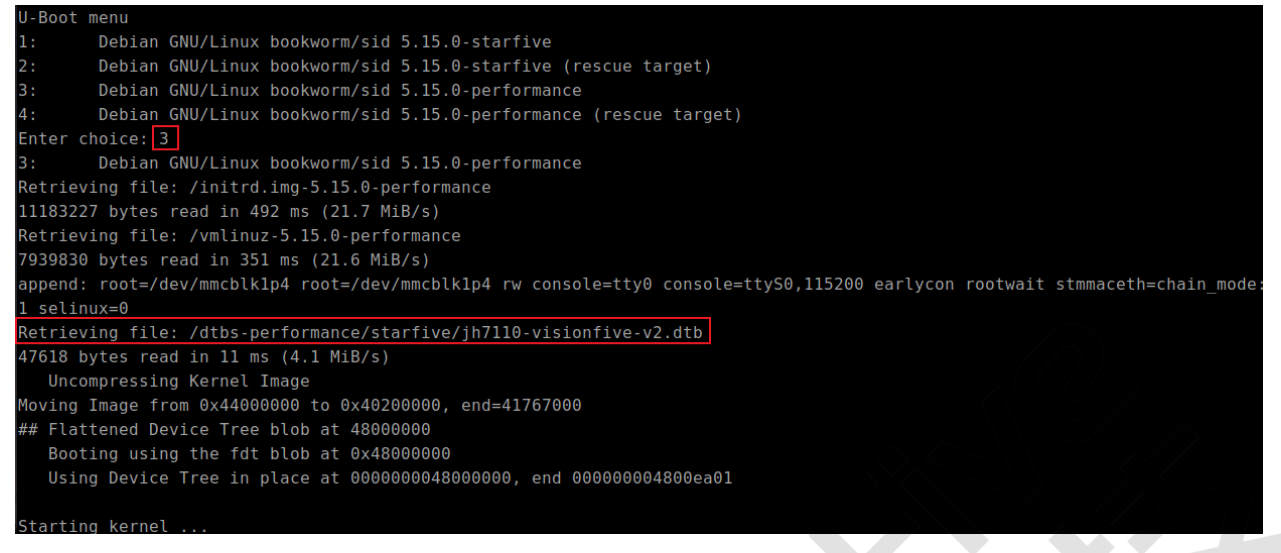

### 2.2.4. Compile Kernel and Manually Replace Updated Files

This section introduces the following parts:

- Compile Kernel, Device Tree, and Driver Module (on page 27)
- Replace Kernel and Update Configuration Files (on page 29)

### 2.2.4.1. Compile Kernel, Device Tree, and Driver Module

Follow the steps below to compile kernel, device tree, and driver module:

1. Execute the following command to set the default configuration of compiling Linux kernel:

make <Configuration\_File> CROSS\_COMPILE=riscv64-linux-gnu- ARCH=riscv

```
i Tip:
```

<Configuration\_File>: This file is starfive\_visionfive2\_defconfig on VisionFive 2.

2. After setting up the software environment, execute the following command to compile the source code:

\$ make CROSS\_COMPILE=riscv64-linux-gnu- ARCH=riscv -j\$(nproc)

3. Execute the following command to create a directory for storing the generated kernel files:

\$ mkdir ../compiled

4. Execute the following command to compile and generate files such as config, system.map, and vmlinuz to the specified path:

\$ make CROSS\_COMPILE=riscv64-linux-gnu- ARCH=riscv INSTALL\_PATH=../compiled zinstall -j\$(nproc)

The following figure is an example output:

#### Figure 2-32 Example Output

```
→ linux git:(JH7110_VF2_515_v5.11.3) make CROSS_COMPILE=riscv64-linux-gnu- ARCH=riscv INSTALL_PATH=../compiled zinstall -j$n
proc
sh ./arch/riscv/boot/install.sh 5.15.0 \
arch/riscv/boot/Image.gz System.map "../compiled"
→ linux git:(JH7110_VF2_515_v5.11.3) ls <u>../compiled</u>
config-5.15.0 System.map-5.15.0 vmlinuz-5.15.0
```

<sup>5.</sup> Execute the following command to copy dtb files:

\$ cp arch/riscv/boot/dts/starfive/jh7110-visionfive-v2.dtb ../compiled

#### 6. (Optional) Execute the following command to compile and generate files to the specified path:

\$ make ARCH=riscv CROSS\_COMPILE=riscv64-linux-gnu- INSTALL\_MOD\_PATH=../compiled modules\_install

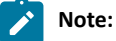

If the new kernel does not involve changes to the driver module, it can be omitted and the default kernel's driver module will still be used.

The following figure is an example output:

| Figure 2-33 Example Output                                                  |
|-----------------------------------------------------------------------------|
| → linux git:(JH7110_VF2_515_v5.11.3) ls/compiled                            |
| config-5.15.0 jh7110-visionfive-v2.dtb lib System.map-5.15.0 vmlinuz-5.15.0 |
| Figure 2-34 Example Output                                                  |
| <pre>→ linux git:(JH7110_VF2_515_v5.11.3) tree/compiled/lib/ -L 3</pre>     |
| /compiled/lib/                                                              |
| modules                                                                     |
| 5.15.0                                                                      |
| <pre>build -&gt; /coding/sbc/compile_kernel/linux</pre>                     |
| - kernel                                                                    |
| modules.alias                                                               |
| — modules.alias.bin                                                         |
| modules.builtin                                                             |
| — modules.builtin.alias.bin                                                 |
| modules.builtin.bin                                                         |
| <pre>modules.builtin.modinfo</pre>                                          |
| modules.dep                                                                 |
| modules.dep.bin                                                             |
| modules.devname                                                             |
| — modules.order                                                             |
| modules.softdep                                                             |
|                                                                             |
| — modules.symbols.bin                                                       |
| <pre>source -&gt; /coding/sbc/compile_kernel/linux</pre>                    |
|                                                                             |
| 5 directories, 13 files                                                     |

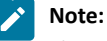

There is no link between build and source in the corresponding path of the Debian image. The corresponding item in the above figure can be deleted.

### 2.2.4.2. Replace Kernel and Update Configuration Files

This section introduces the following parts:

- Replace Kernel (on page 29)
- <u>Update Configuration Files (on page 30)</u>

### 2.2.4.2.1. Replace Kernel

Place the files generated by compiling under compiled/ path onto the Debian running system via a network or removable storage medium, and place each file in the corresponding path.

1. Place the files System.map-5.15.0, config-5.15.0 and vmlinuz-5.15.0 under /boot path:

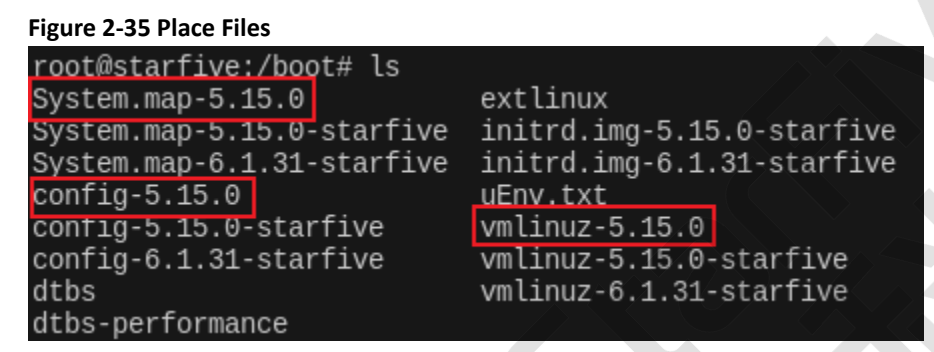

2. The device tree file can refer to the default path, creates a new path corresponding to the version (/boot/dtbs performance/5.15.0/starfive in this example), and place jh7110 visionfive v2.dtb in it:

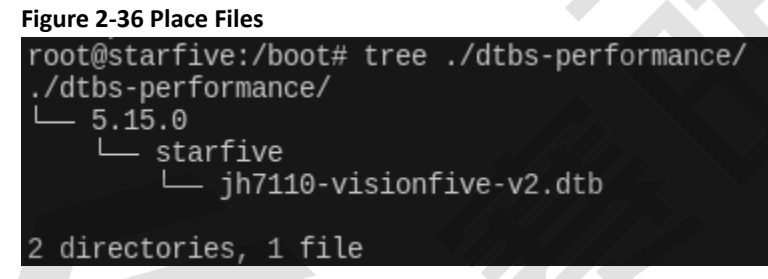

3. (Optional) Place the files under /lib/modules to /lib/modules of VisionFive 2:

Figure 2-37 Place Files root@starfive:/lib/modules# ls 5.15.0 5.15.0-starfive 6.1.31-starfive

4. (Optional) Enter the corresponding version of the kernel module path and execute the following command to generate initramfs:

update-initramfs -c -k 5.15.0 -b /boot

### Figure 2-38 Generate initramfs

root@starfive:/lib/modules/5.15.0# update-initramfs -c -k 5.15.0 -b /boot update-initramfs: Generating /boot/initrd.img-5.15.0

#### **Result:**

Generate an initrd.img file with the corresponding version number under /boot path.

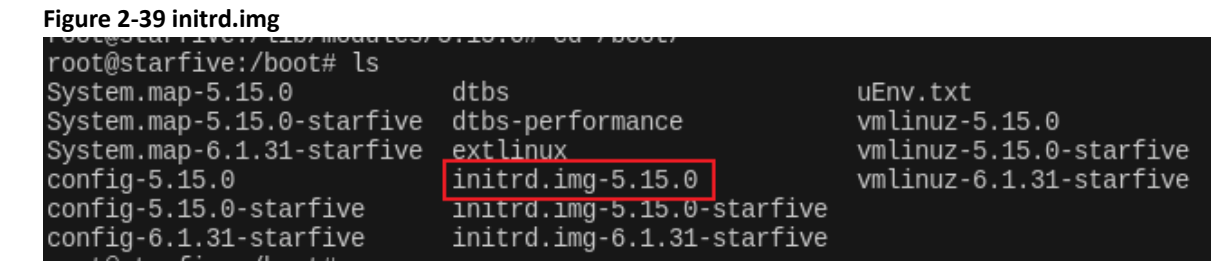

### Note:

update-initramfs is a command used to generate initramfs (initial memory file system). -xxx parameter specifies which kernel version to generate initramfs for. You need to replace -xxx with the actual kernel version number of the initramfs you want to generate (in this example is 5.15.0).

### 2.2.4.2.2. Update Configuration Files

After replacing the above files, it is necessary to modify the extlinux/extlinux.cn file to add the boot entry for the new kernel:

### Figure 2-40 Modify extlinux/extlinux.conf file

```
label l2
    menu label Debian GNU/Linux bookworm/sid 5.15.0-performance
    linux /vmlinuz-5.15.0
    initrd /initrd.img-5.15.0
    fdtdir /dtbs-performance/5.15.0
    append root=/dev/mmcblk1p4 rw console=tty0 console=ttyS0,115200 earlycoo
n rootwait stmmaceth=chain_mode:1 selinux=0
```

### Verification

Follow the steps below to verify:

1. After powering on again, the newly added startup options can be viewed in the U-Boot menu. After selecting the corresponding options, it can be seen that files such as initrd.img, vmLinux, and dtb are correctly loaded from the set path.

| Figure 2-41 U-Boot Menu                                                     |
|-----------------------------------------------------------------------------|
| U-Boot menu                                                                 |
| 1: Debian GNU/Linux bookworm/sid 6.1.31-starfive                            |
| 2: Debian GNU/Linux bookworm/sid 6.1.31-starfive (rescue target)            |
| 3: Debian GNU/Linux bookworm/sid 5.15.0-starfive                            |
| 4: Debian GNU/Linux bookworm/sid 5.15.0-starfive (rescue target)            |
| 5: Debian GNU/Linux bookworm/sid 5.15.0-performance                         |
| Enter choice: 5                                                             |
| 5: Debian GNU/Linux bookworm/sid 5.15.0-performance                         |
| Retrieving file: /initrd.img-5.15.0                                         |
| 10167560 bytes read in 446 ms (21.7 MiB/s)                                  |
| Retrieving file: /vmlinuz-5.15.0                                            |
| 8432841 bytes read in 370 ms (21.7 MiB/s)                                   |
| append: root=/dev/mmcblk1p4 rw console=tty0 console=ttyS0,115200 earlycoo   |
| Retrieving file: /dtbs-performance/5.15.0/starfive/jh7110-visionfive-v2.dtb |
| 52430 bytes read in 11 ms (4.5 MiB/s)                                       |
| Uncompressing Kernel Image                                                  |
| ## Flattened Device Tree blob at 46000000                                   |
| Booting using the fdt blob at 0x46000000                                    |
| Using Device Tree in place at 0000000046000000, end 00000004600fccd         |
|                                                                             |
| Starting kernel                                                             |

#### Figure 2-42 Version

root@starfive:~# cat /proc/version Linux version 5.15.0 (atlas@atlas-ThinkStation-P350) (riscv64-linux-gnu-gcc (Ubuntu 11.4.0-lubuntu1~22.04) 11.4.0, GNU ld (G NU Binutils for Ubuntu) 2.38) #2 SMP Wed Apr 24 14:35:12 CST 2024

 In addition, as mentioned earlier, if the new kernel does not involve changes to the driver module, the modules\_install command can be omitted and a replacement version of the initrd.img file can be generated, which can also start the kernel normally.

Then modify the extlinuxconf file to add a startup entry and change the initrd configuration from the generated initrd.img-5.15.0 to the default initrd.img-5.15.0-starfive:

### Figure 2-43 initrd.img-5.15.0-starfive

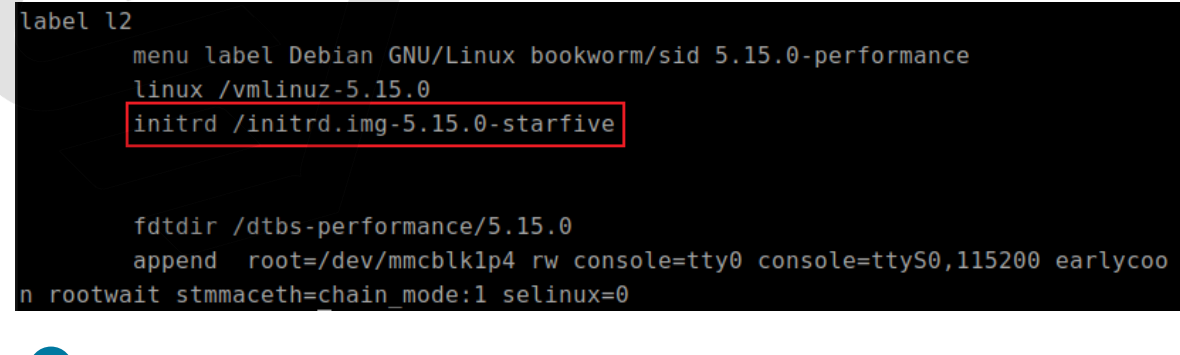

### i Tip:

For fdtdir configuration, please refer to Update Configuration Files (on page 20).

3. After powering on again and selecting the corresponding option in the U-Boot menu, it can be seen that initrd.img-5.15.0-starfive is loaded and the system starts normally:

| U-Boot menu                                                                 |
|-----------------------------------------------------------------------------|
| 1: Debian GNU/Linux bookworm/sid 6.1.31-starfive                            |
| 2: Debian GNU/Linux bookworm/sid 6.1.31-starfive (rescue target)            |
| 3: Debian GNU/Linux bookworm/sid 5.15.0-starfive                            |
| 4: Debian GNU/Linux bookworm/sid 5.15.0-starfive (rescue target)            |
| 5: Debian GNU/Linux bookworm/sid 5.15.0-performance                         |
| Enter choice: 5                                                             |
| 5: Debian GNU/Linux bookworm/sid 5.15.0-performance                         |
| Retrieving file: /initrd.img-5.15.0-starfive                                |
| 9252487 bytes read in 406 ms (21.7 MiB/s)                                   |
| Retrieving file: /vmlinuz-5.15.0                                            |
| 8432841 bytes read in 371 ms (21.7 MiB/s)                                   |
| append: root=/dev/mmcblk1p4 rw console=tty0 console=ttyS0,115200 earlycoo   |
| Retrieving file: /dtbs-performance/5.15.0/starfive/jh7110-visionfive-v2.dtb |
| 52430 bytes read in 11 ms (4.5 MiB/s)                                       |
| Uncompressing Kernel Image                                                  |
| ## Flattened Device Tree blob at 46000000                                   |
| Booting using the fdt blob at 0x46000000                                    |
| Using Device Tree in place at 000000046000000, end 00000004600fccd          |
|                                                                             |
| Starting kernel                                                             |
|                                                                             |
| Figure 2-45 Version                                                         |

root@starfive:~# cat /proc/version Linux version 5.15.0 (atlas@atlas-ThinkStation-P350) (riscv64-linux-gnu-gcc (Ubuntu 11.4.0-lubuntu1~22.04) 11.4.0, GNU ld (G NU Binutils for Ubuntu) 2.38) #2 SMP Wed Apr 24 14:35:12 CST 2024

## 2.3. Replace the dtb Files to be Loaded

By enabling different device tree files, it is possible to achieve different functions or support different peripherals on VisionFive 2. Taking default kernel of Debian202403 image as an example, it supports the following different device tree files:

Figure 2-46 dtb Files

| <pre>root@starfive:/boot# ls dtbs/6.1.3</pre> | 31/starfive/                    |
|-----------------------------------------------|---------------------------------|
| evb-overlay                                   | jh7110-evb-usbdevice.dtb        |
| jh7110-evb-can-pdm-pwmdac.dtb                 | <u>ih7110-evb.dtb</u>           |
| jh7110-evb-dvp-rgb2hdmi.dtb                   | jh7110-visionfive-v2-A10.dtb    |
| jh7110-evb-i2s-ac108.dtb                      | jh7110-visionfive-v2-A11.dtb    |
| jh7110-evb-pcie-i2s-sd.dtb                    | jh7110-visionfive-v2-ac108.dtb  |
| jh7110-evb-spi-uart2.dtb                      | jh7110-visionfive-v2-tdm.dtb    |
| jh7110-evb-uart1-rgb2hdmi.dtb                 | jh7110-visionfive-v2-wm8960.dtb |
| jh7110-evb-uart4-emmc-spdif.dtb               | jh7110-visionfive-v2.dtb        |
| jh7110-evb-uart5-pwm-i2c-tdm.dtb              | vf2-overlay                     |

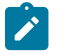

#### Note:

Different boards use different dtb files:

- jh7110-visionfive-v2.dtb: for Version 1.2A and 1.3B board.
- jh7110-visionfive-v2-ac108.dtb: for version 1.2A and 1.3B board with ac108 codec.
- jh7110-visionfive-v2-tdm.dtb: for version 1.2A and 1.3B board with tdm sound card.
- jh7110-visionfive-wm8960.dtb: for Version 1.2A and 1.3B board with wm8960 codec.

### Modify uEnv.txt File

By modifying the uEnv.txt file, different device tree files can be loaded when the board starts. For example, modify the uEnv.txt file to use jh7110-visionfive-v2-wm8960.dtb to support the wm8960 codec:

### Figure 2-47 Modify uEnv.txt File

| root@starfive:/boot# cat uEnv.txt                          |
|------------------------------------------------------------|
| fdt_high=0xffffffffffffff                                  |
| initrd_high=0xfffffffffffffff                              |
| kernel_addr_r=0x40200000                                   |
| kernel_comp_addr_r=0x5a000000                              |
| kernel_comp_size=0x4000000                                 |
| fdt_addr_r=0x46000000                                      |
| <pre>ramdisk_addr_r=0x46100000</pre>                       |
| # Move distro to first boot to speed up booting            |
| <pre>boot_targets=distro mmc0 dhcp</pre>                   |
| # Fix wrong fdtfile name                                   |
| <pre># fdtfile=starfive/jh7110-visionfive-v2.dtb</pre>     |
| fdtfile=starfive/jh7110-visionfive-v2-wm8960.dtb           |
| # Fix missing bootcmd                                      |
| <pre>bootcmd=run load_distro_uenv;run bootcmd_distro</pre> |

### Verification

After re-powering on and selecting the corresponding kernel, it can be found that jh7110-visionfive-v2-wm8960.dtb has been correctly loaded from the corresponding path:

### | 2 - Making General System

| Figure 2-48 Verification                                                                                            |
|----------------------------------------------------------------------------------------------------|
| U-Boot menu                                                                                                    |
| 1: Debian GNU/Linux bookworm/sid 6.1.31-starfive                                                                    |
| 2: Debian GNU/Linux bookworm/sid 6.1.31-starfive (rescue target)                                                    |
| 3: Debian GNU/Linux bookworm/sid 5.15.0-starfive                                                                    |
| 4: Debian GNU/Linux bookworm/sid 5.15.0-starfive (rescue target)                                                    |
| 5: Debian GNU/Linux bookworm/sid 5.15.0-performance                                                                 |
| Enter choice: 1                                                                                                    |
| 1: Debian GNU/Linux bookworm/sid 6.1.31-starfive                                                                    |
| Retrieving file: /initrd.img-6.1.31-starfive                                                                        |
| 9264519 bytes read in 406 ms (21.8 MiB/s)                                                                           |
| Retrieving file: /vmlinuz-6.1.31-starfive                                                                           |
| 8985236 bytes read in 395 ms (21.7 MiB/s)                                                                           |
| append: root=/dev/mmcblk1p4 rw console=tty0 console=ttyS0,115200 earlycon rootwait stmmaceth=chain_mode:1 selinux=0 |
| Retrieving file: /dtbs/6.1.31/starfive/jh7110-visionfive-v2-wm8960.dtb                                              |
| 49982 bytes read in 11 ms (4.3 MiB/s)                                                                               |
| Uncompressing Kernel Image                                                                                          |
| ## Flattened Device Tree blob at 46000000                                                                           |
| Booting using the fdt blob at 0x46000000                                                                            |
| Using Device Tree in place at 000000046000000, end 00000004600f33d                                                  |
|                                                                                                    |
| Starting kernel                                                                                                    |

# 3. Making BusyBox System

This section describes how to make BusyBox system.

It contains the following sections:

- Compile Linux (Cross Compile) (on page 35)
- Making File System (on page 36)
- Moving Rootfs, Kernel, and dtb into VisionFive 2 (on page 41)

# 3.1. Compile Linux (Cross Compile)

Follow the steps below to cross compile Linux:

1. Execute the following to install dependencies and create kernel:

apt-get install build-essential linux-source bc kmod cpio flex libncurses5-dev libelf-dev libssl-dev dwarves bison git

2. Checkout the kernel files from StarFive GitHub:

git clone https://github.com/starfive-tech/linux

3. Execute the following command to switch to code branch:

```
cd linux
git checkout -b JH7110_VisionFive2_devel origin/JH7110_VisionFive2_devel
git pull
```

4. Execute the following command to set the default configuration of compiling Linux kernel:

make <Configuration\_File> CROSS\_COMPILE=riscv64-linux-gnu- ARCH=riscv

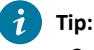

<Configuration\_File>: This file is starfive\_visionfive2\_defconfig on VisionFive 2.

5. Execute the following command to set other software configuration of compiling Linux kernel:

make CROSS\_COMPILE=riscv64-linux-gnu- ARCH=riscv menuconfig

6. Compile Linux Kernel:

make CROSS\_COMPILE=riscv64-linux-gnu- ARCH=riscv -jx

Note:

Here you need to change the -*jx* value according to the number of cores in your CPU. If your CPU has 8 cores, change this to -*j8*. This process will take some time and therefore please wait patiently. This process is quite time-consuming, please be patient and wait.

#### Result:

The system will generate the kernel image file Image.gz under linux/arch/riscv/boot directory.

#### | 3 - Making BusyBox System

Figure 3-1 Example Output

| jianlong@jianlong:~/work/jh7110/vf2/trm/linux/arch/riscv/boot\$ ll |             |             |           |            |       |      |         |               |  |  |  |  |
|--------------------------------------------------------------------|-------------|-------------|-----------|------------|-------|------|---------|---------------|--|--|--|--|
| total 21964                                                        | total 21964 |             |           |            |       |      |         |               |  |  |  |  |
| drwxrwxr-x                                                         | 3           | jianlong    | jianlong  | 4096       | 10月   | 26   | 11:03   | •/            |  |  |  |  |
| drwxrwxr-x                                                         | 10          | jianlong    | jianlong  | 4096       | 10月   | 26   | 11:01   | /             |  |  |  |  |
| drwxrwxr-x                                                         | б           | jianlong    | jianlong  | 4096       | 10月   | 26   | 11:00   | dts/          |  |  |  |  |
| - <b>rW</b> - <b>rW</b> - <b>r</b>                                 | 1           | jianlong    | jianlong  | 83         | 10月   | 26   | 11:00   | .gitignore    |  |  |  |  |
| -rwxrwxr-x                                                         | 1           | jianlong    | jianlong  | 22016512   | 10月   | 26   | 11:03   | Image*        |  |  |  |  |
| - <b>r</b> w - <b>r</b> w - <b>r</b>                               | 1           | jianlong    | jianlong  | 151        | 10月   | 26   | 11:03   | .Image.cmd    |  |  |  |  |
| - <b>rW</b> - <b>rW</b> - <b>r</b>                                 | 1           | jianlong    | jianlong  | 7744843    | 10月   | 26   | 11:03   | Image.gz      |  |  |  |  |
| - <b>rW</b> - <b>rW</b> - <b>r</b>                                 | 1           | jianlong    | jianlong  | 101        | 10月   | 26   | 11:03   | .Image.gz.cmd |  |  |  |  |
| - rw- rw- r                                                        | 1           | jianlong    | jianlong  | 1561       | 10月   | 26   | 11:00   | install.sh    |  |  |  |  |
| - rw- rw- r                                                        | 1           | jianlong    | jianlong  | 206        | 10月   | 26   | 11:00   | loader.lds.S  |  |  |  |  |
| - rw- rw- r                                                        | 1           | jianlong    | jianlong  | 143        | 10月   | 26   | 11:00   | loader.S /    |  |  |  |  |
| - <b>rW</b> - <b>rW</b> - <b>r</b>                                 | 1           | jianlong    | jianlong  | 1612       | 10月   | 26   | 11:00   | Makefile 🥢    |  |  |  |  |
| ii anlongdii                                                       | 201         | ong ta luga | -1/167110 | 11=2/+cm/1 | 1 nuv | 1250 | -h/ric/ | w/boots       |  |  |  |  |

The system will generate the dtb file Image.gz under linux/arch/riscv/boot directory.

```
Figure 3-2 Generating dtb
```

| jianlong@j  | ia | nlong:~/wo | ork/jh7110 | 0/vf2/1 | trm/li | inu> | /arch/ | /riscv/boot/dts/starfive\$ ll *.dtb |
|-------------|----|------------|------------|---------|--------|------|--------|-------------------------------------|
| - rw- rw- r | 1  | jianlong   | jianlong   | 64849   | 10月    | 26   | 11:01  | jh7110-evb-can-pdm-pwmdac.dtb       |
| - rw- rw- r | 1  | jianlong   | jianlong   | 64498   | 10月    | 26   | 11:01  | jh7110-evb.dtb                      |
| - rw- rw- r | 1  | jianlong   | jianlong   | 64249   | 10月    | 26   | 11:01  | jh7110-evb-dvp-rgb2hdmi.dtb         |
| - rw- rw- r | 1  | jianlong   | jianlong   | 64713   | 10月    | 26   | 11:01  | jh7110-evb-i2s-ac108.dtb            |
| - rw- rw- r | 1  | jianlong   | jianlong   | 65144   | 10月    | 26   | 11:01  | jh7110-evb-pcie-i2s-sd.dtb          |
| - rw- rw- r | 1  | jianlong   | jianlong   | 64369   | 10月    | 26   | 11:01  | jh7110-evb-spi-uart2.dtb            |
| - rw- rw- r | 1  | jianlong   | jianlong   | 64405   | 10月    | 26   | 11:01  | jh7110-evb-uart1-rgb2hdmi.dtb       |
| - rw- rw- r | 1  | jianlong   | jianlong   | 64907   | 10月    | 26   | 11:01  | jh7110-evb-uart4-emmc-spdif.dtb     |
| - rw- rw- r | 1  | jianlong   | jianlong   | 65005   | 10月    | 26   | 11:01  | jh7110-evb-uart5-pwm-i2c-tdm.dtb    |
| - rw- rw- r | 1  | jianlong   | jianlong   | 64353   | 10月    | 26   | 11:01  | jh7110-evb-usbdevice.dtb            |
| - rw- rw- r | 1  | jianlong   | jianlong   | 63510   | 10月    | 26   | 11:01  | jh7110-fpga.dtb                     |
| - rw- rw- r | 1  | jianlong   | jianlong   | 47299   | 10月    | 26   | 11:01  | jh7110-visionfive-v2-A10.dtb        |
| - rw- rw- r | 1  | jianlong   | jianlong   | 47491   | 10月    | 26   | 11:01  | jh7110-visionfive-v2-A11.dtb        |
| - rw- rw- r | 1  | jianlong   | jianlong   | 48381   | 10月    | 26   | 11:01  | ih7110-visionfive-v2-ac108.dtb      |
| - rw- rw- r | 1  | jianlong   | jianlong   | 47743   | 10月    | 26   | 11:01  | jh7110-visionfive-v2.dtb            |
| - rw- rw- r | 1  | jianlong   | jianlong   | 48252   | 10月    | 26   | 11:01  | jh7110-visionfive-v2-wm8960.dtb     |

When porting rootfs, dtb, and kernel to VisionFive 2, Image.gz and .dtb files will be used.

# 3.2. Making File System

Follow the following steps to make the file system.

1. Create the directory structure.

```
mkdir rootfs
cd rootfs
mkdir dev usr bin sbin lib etc proc tmp sys var root mnt
```

2. Download the BusyBox source code outside the rootfs directory.

git clone https://git.busybox.net/busybox

3. Navigate to the extracted location and enter BusyBox configuration.

```
cd busybox
make CROSS_COMPILE=riscv64-linux-gnu- ARCH=riscv menuconfig
```

### Figure 3-3 Busybox Configuration

| BusyBox 1.36.0.git Configuration                                                                                                    |
|----------------------------------------------------------------------------------------------------|
| Busybox Configuration<br>Arrow keys navigate the menu. <enter> selects submenus&gt;. Highlighted letters are hotkeys. Pressing <y> includes, <n><br/>excludes, <m> modularizes features. Press <esc> to exit, <? > for Help,  for Search. Legend: [*] built-in []<br/>excluded <m> module &lt;&gt; module capable</m></esc></m></n></y></enter>                                                                                                    |
| Settings><br>Applets<br>Archival Utilities><br>console Utilities><br>nebtan Utilities><br>libto-utils><br>ditors><br>rinding Utilities><br>login/Password Management Utilities><br>linux Ext2 FS progs><br>linux Module Utilities><br>Linux System Utilities><br>Ninux System Utilities>                                                                                                    |
| N tworking Utilities><br>Print Utilities><br>M il Utilities><br>Process Utilities><br>hunit Utilities><br>System Logging Utilities>                                                                                                    |
| Save Configuration to an Alternate File                                                                                                    |
| Children Children Childr |

4. Navigate to Settings > Build Options and check Build static binary (no shared libs) by pressing Y.

### Figure 3-4 Check Build static binary (no shared libs)

|                         | Settings                                                                                                    |
|-------------------------|----------------------------------------------------------------------------------------------------|
| Arrow keys navigate     | the menu. <enter> selects submenus&gt;. Highlighted letters are hotkeys. Pressing <y> includes, &lt;</y></enter> |
| excluded <m> module</m> | <pre>&lt;&gt; module capable</pre>                                                                               |
|                         |                                                                                                    |
|                         |                                                                                                    |
|                         | [*] Support with prite (NEW)                                                                                     |
|                         | (/var/run) Directory for pidfiles (NEW)                                                                          |
|                         | [*] Include busybox applet (NEW)                                                                                 |
|                         | [*] Supportshow SCRIPT (NEW)                                                                                     |
|                         | [*] SupportInstall [-5] to Install applet links at runtime (NEW)                                                 |
|                         | [ ] on t use just (new)                                                                                          |
|                         | [*] Enable SUID configuration via /etc/busybox.conf (NEW)                                                        |
|                         | [*] Suppress warning message if /etc/busybox.conf is not readable (NEW)                                          |
|                         | [] exec prefers applets (NEW)<br>(/preferse/felf/exe) bath to busylex executable (NEW)                           |
|                         | [] Support NSA Security Enhanced Linux (NEW)                                                                     |
|                         | [] Clean up all memory before exiting (usually not needed) (NEW)                                                 |
|                         | [*] Support LOG_INFO level syslog messages (NEW)                                                                 |
|                         | Build Options                                                                                                    |
|                         | [] Force NoMMU build (NEW)                                                                                       |
|                         | () Cross compiler prefix (NEW)                                                                                   |
|                         | () Path to sysroot (NEW)                                                                                         |
|                         | () Additional CFLAGS (NEW)                                                                                       |
|                         | () Additional LDLIBS (NEW)                                                                                       |
|                         | [ ] Avoid using GCC-specific code constructs (NEW)                                                               |
|                         | [*] Use -mpreferred-stack-boundary=2 on 1386 arch (NEW)                                                          |
|                         | [*] Use -stattc-llbgcc (NEW)                                                                                     |
|                         | what kind of applet links to install (as soft-links)>                                                            |
|                         | (./_install) Destination path for 'make install' (NEW)                                                           |
|                         | Debugging Options                                                                                                |
|                         | [ ] uild with debug information (NEW)                                                                            |
|                         | -(+)                                                                                                    |
|                         | <pre><select> &lt; Exit &gt; &lt; Help &gt;</select></pre>                                                       |

5. Specify the compiler:

a. Under Build Options, select (riscv64-linux-gnu-) Cross compiler prefix.

### Figure 3-5 Select Cross Compiler Prefix

| usybox 1.30.0.gtt Configuration                                                                                                    |
|----------------------------------------------------------------------------------------------------|
| Settings<br>Arrow keys navigate the menu. <enter> selects submenus&gt;. Highlighted letters are hotkeys. Pressing <y> includes, <n><br/>excludes, <m> modularizes features. Press <esc><esc> to exit, <? > for Help,  for Search. Legend: [*] built-in []<br/>excluded <m> module &lt;&gt; module capable</m></esc></esc></m></n></y></enter>                                                                                                    |
| <pre>(-)     [*] Include busybox applet (NEW)     [*] Supportshow SCRIPT (NEW)     [*] Supportinstall [-s] to install applet links at runtime (NEW)     [*] supportinstall [-s] to install applet links at runtime (NEW)     [*] srop SUID state for most applets (NEW)     [*] suppress warning message if /etc/busybox.conf (NEW)     [*] suppress warning message if /etc/busybox.conf is not readable (NEW)     [] exec prefers applets (NEW)     (/proc/self/exe) aft to busybox executable (NEW)     [] support NSA Security Enhanced Linux (NEW)     [] support NSA Security Enhanced Linux (NEW)     [] support LoG_INFO level systog messages (NEW)     Build Options     [*] ulld static binary (no shared libs) </pre> |
| <pre>[] sorce NOMMU build (NEW) (riscv64-linux-gnu-) Cross compiler prefix () sath to sysroot (NEW) () additional LOFLAGS (NEW) () additional LOFLAGS (NEW) () additional LDLIBS (NEW) [] avoid using GCC-specific code constructs (NEW) [] ise -npreferred-stack-boundary=2 on 1386 arch (NEW) [] ise -static-libgcc (NEW) Installation Options ("make install" behavior)</pre>                                                                                                    |
| <pre>Uhat kind of applet links to install (as soft-links)&gt;     (./_install) Destination path for 'make install' (NEW)     Debugging Options     [] uild with debug information (NEW)     [] nable runtime sanitizers (ASAN/LSAN/USAN/etc) (NEW)     [] suild unit tests (NEW)     [] bort compilation on any warning (NEW)     (+)     (+)     (501cctp) &lt; Exit &gt; &lt; Help &gt; </pre>                                                                                                    |
|                                                                                                    |

b. Type the following command:

riscv64-linux-gnu-

6. Under Installation Options > >Destination path for 'make install', change the path to the path of the rootfs file directory (this is the installation location of the compiled BusyBox).
Example:

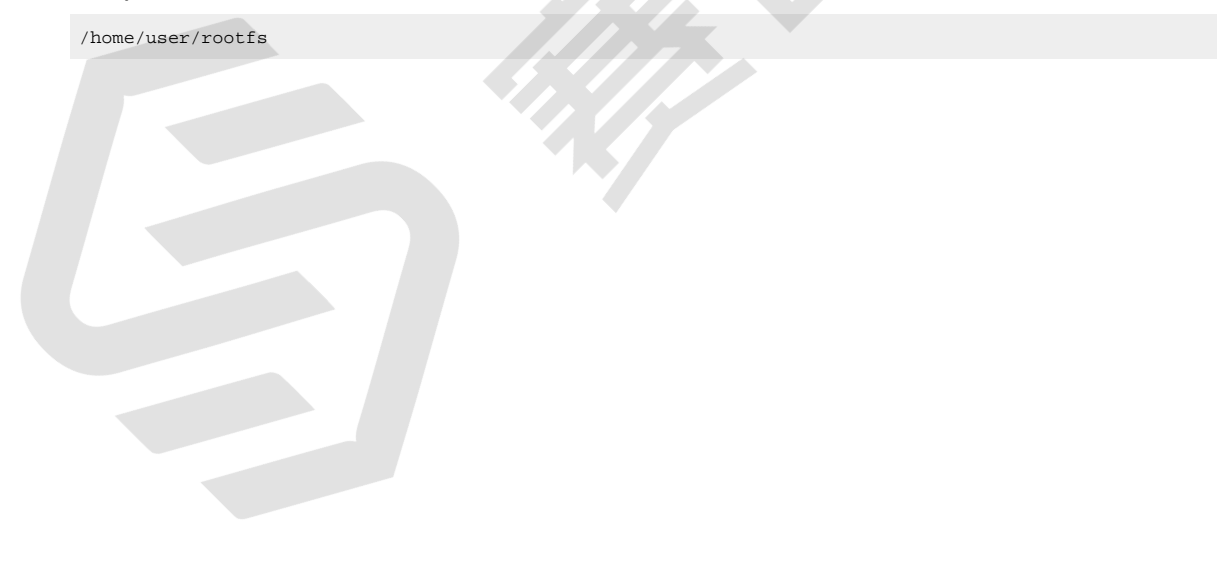

#### Figure 3-6 UI Example

| -Settings                                                                                                    |
|----------------------------------------------------------------------------------------------------|
| excludes, <m> modularizes features. Press Escx-Escx to exit, <? > for Help,  for Search. Legend: [*] built-in []</m>       |
| excluded <m> module &lt; &gt; module capable</m>                                                                           |
|                                                                                                    |
| [] [] [] [] [] [] [] [] [] [] [] [] [] [                                                                                   |
| [*] Support LOG_INFO level syslog messages (NEW)                                                                           |
| Build Options                                                                                                    |
| [*] wild static binary (no shared libs)                                                                                    |
| (riscy64-linux-anu-) Cross compiler prefix                                                                                 |
| () rath to sysroot (NEW)                                                                                                   |
| () Additional CFLAGS (NEW)                                                                                                 |
| () ddtional LDFLAGS (NEW)                                                                                                  |
| [] Avoid using GCC-specific code constructs (NEW)                                                                          |
| [*] Use -mpreferred-stack-boundary=2 on i386 arch (NEW)                                                                    |
| [*] Use -static-libgcc (NEW)                                                                                               |
| Installation options ( make to install penavior)                                                                           |
| (/home/user/rootfs) Destination path for 'make install'                                                                    |
| Debugging Options                                                                                                    |
| [] Build with debug information (NEW)                                                                                      |
| [] Budde follows (NEW)                                                                                                    |
| [] Abort compilation on any warning (NEW)                                                                                  |
| [] Warn about single parameter bb_xx_msg calls (NEW)                                                                       |
|                                                                                                    |
| [] Use the end of BSS page (NEW)                                                                                           |
| [*] Enable fractional duration arguments (NEW)                                                                             |
| [*] Support RIMIN[+n] and RIMAX[-n] signal names (NEW) [*] Use the definitions of SIGUTMIN/SIGUTMAN required by libc (NEW) |
| Suffer allocation policy (Allocate with Malloc)                                                                            |
| (6) Minimum password length (NEW)                                                                                          |
| (1) Mr5: Trade bytes for speed (0:fast, 3:slow) (NEW)                                                                      |
|                                                                                                    |
| <pre><select> &lt; Exit &gt; &lt; Help &gt;</select></pre>                                                                 |
|                                                                                                    |

7. Save the configuration and exit from the busybox configuration window.

#### 8. Compile BusyBox.

make ARCH=riscv

9. Install BusyBox.

make install

10. Navigate to the rootfs/etc directory created before, create a file called inittab and open it using vim text editor.

cd rootfs/etc vim inittab

11. Copy and paste the following content inside the inittab file.

```
::sysinit:/etc/init.d/rcS
::respawn:-/bin/login
::restart:/sbin/init
::ctrlaltdel:/sbin/reboot
::shutdown:/bin/umount -a -r
::shutdown:/sbin/swapoff -a
```

12. Create a file called profile inside rootfs/etc and open it using vim text editor.

vim profile

13. Copy and paste the following content inside the profile file.

```
# /etc/profile: system-wide .profile file for the Bourne shells
echo
# echo -n "Processing /etc/profile... "
# no-op
# Set search library path
# echo "Set search library path in /etc/profile"
export LD_LIBRARY_PATH=/lib:/usr/lib
# Set user path
```

#### 3 - Making BusyBox System

```
# echo "Set user path in /etc/profile"
PATH=/bin:/sbin:/usr/bin:/usr/sbin
export PATH
# Set PS1
# Note: In addition to the SHELL variable, ash supports \u, \h, \W, \$, \!, \n, \w, \nnn (octal numbers
corresponding to ASCII characters)
# And \e[xx;xxm (color effects), etc.
# Also add an extra '\' in front of it!
# echo "Set PS1 in /etc/profile"
export PS1="\\e[00;32m[$USER@\\w\\a]\\$\\e[00;34m"
# echo "Done"
```

14. Create a file called fstab inside rootfs/etc and open it using vim text editor.

vim fstab

15. Copy and paste the following content inside the fstab file.

```
proc /proc proc defaults 0 0
none /tmp tmpfs defaults 0 0
mdev /dev tmpfs defaults 0 0
sysfs /sys sysfs defaults 0 0
```

16. Create a file called passwd inside rootfs/etc and open it using vim text editor.

vim passwd

17. Copy and paste the following content inside the passwd file.

root:x:0:0:root:/root:/bin/sh

18. Create a file called group inside rootfs/etc and open it using vim text editor.

vim group

19. Copy and paste the following content inside the group file.

root:x:0:root

20. Create a file called shadow inside rootfs/etc and open it using vim text editor.

vim shadow

21. Copy and paste the following content inside the shadow file.

root:BAy5qvelNWKns:1:0:99999:7:::

22. Create a directory called init.d inside rootfs/etc and navigate inside it.

```
mkdir init.d
cd init.d
```

23. Create a file called rcS inside rootfs/etc/init.d and open it using vim text editor.

vim rcS

24. Copy and paste the following content inside the rcS file.

25. Navigate to the rootfs/dev directory created before and execute the following.

```
1 cd rootfs/dev
2 sudo mknod -m 666 console c 5 1
3 sudo mknod -m 666 null c 1 3
```

26. Create a soft link in the root directory of rootfs.

```
1 cd rootfs/
2 ln -s bin/busybox init
```

27. Modify the permissions of all files in the rootfs directory.

sudo chmod 777 -R \*

28. Execute the following command in the rootfs directory to generate rootfs.cpio.gz (cpio file system package) in a different directory.

```
1 cd rootfs
2 find . | cpio -o -H newc | gzip > /home/user/Desktop/rootfs.cpio.gz
```

### Note:

After you successfully run the command above, you will see a file named rootfs.cpio.gz on your Desktop. This directory can be any directory you want. If your CPU has 8 cores, change this to -j8. This process will take some time and therefore please wait patiently.

## 3.3. Moving Rootfs, Kernel, and dtb into VisionFive 2

Start by moving the previously compiled rootfs file system package, kernel and dtb images into a single directory.

#### Figure 3-7 Example Interface

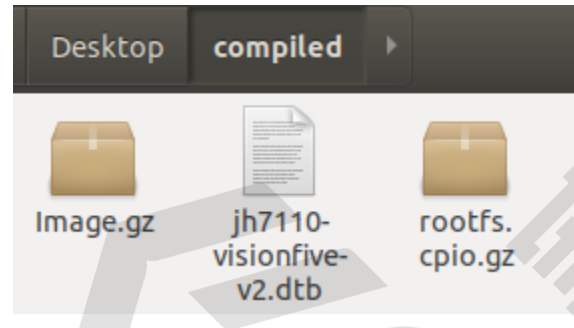

### 3.3.1. Method 1: Using Micro-SD Card

- 1. Insert a micro-SD card to the host PC.
- 2. Type the following to see the location of the connected micro-SD card.

lsblk

For example, it's /dev/sdb.

### | 3 - Making BusyBox System

.

| Figure 3-8 Example |       |   |       |   |      |                        |
|--------------------|-------|---|-------|---|------|------------------------|
| sda                | 8:0   | 0 | 150G  | 0 | disk |                        |
| └─sda1             | 8:1   | 0 | 150G  | 0 | part |                        |
| -ubuntuvg-root     | 253:0 | 0 | 149G  | 0 | lvm  | /                      |
| └─ubuntuvg-swap_1  | 253:1 | 0 | 980M  | 0 | lvm  | [SWAP]                 |
| sdb                | 8:16  | 1 | 28.9G | 0 | disk |                        |
| -sdb1              | 8:17  | 1 | 2M    | 0 | part |                        |
| —sdb2              | 8:18  | 1 | 4M    | 0 | part |                        |
| —sdb3              | 8:19  | 1 | 292M  | 0 | part | /media/atlas/6CF3-3AD5 |
| └─sdb4             | 8:20  | 1 | 500M  | 0 | part | /media/atlas/rootfs    |
| sr0                | 11:0  | 1 | 61M   | 0 | гом  |                        |

3. Type the following to enter the partition configuration.

sudo gdisk /dev/sdb

| Figure 3-9 Example Output                                                                        |            |
|--------------------------------------------------------------------------------------------------|------------|
| <pre>atlas@atlas-VirtualBox:~\$ sudo gdisk GPT fdisk (gdisk) version 1.0.3</pre>                 | /dev/sdb   |
| Partition table scan:<br>MBR: protective<br>BSD: not present<br>APM: not present<br>GPT: present |            |
| Found valid GPT with protective MBR;                                                             | using GPT. |
| Command (? for help):                                                                            |            |

4. Delete the original partition and then create a new partition by entering the following respectively.

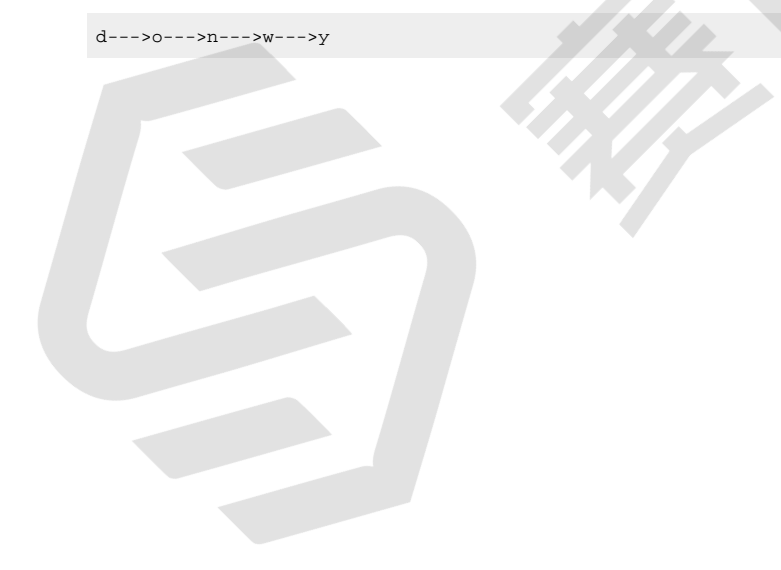

```
Figure 3-10 Example Command and Output
Command (? for help): d
Using 1
Command (? for help): o
This option deletes all partitions and creates a new protective MBR.
Proceed? (Y/N): y
Command (? for help): n
Partition number (1-128, default 1):
First sector (34-60526558, default = 2048) or {+-}size{KMGTP}:
Last sector (2048-60526558, default = 60526558) or {+-}size{KMGTP}:
Current type is 'Linux filesystem'
Hex code or GUID (L to show codes, Enter = 8300):
Changed type of partition to 'Linux filesystem'
Command (? for help): w
Final checks complete. About to write GPT data. THIS WILL OVERWRITE EXISTING
PARTITIONS!!
Do you want to proceed? (Y/N): y
OK; writing new GUID partition table (GPT) to /dev/sdb.
Warning: The kernel is still using the old partition table.
The new table will be used at the next reboot or after you
run partprobe(8) or kpartx(8)
The operation has completed successfully.
```

```
i Tip:
```

Press Enter to keep some settings to default in this configuration.

5. Format the micro-SD card and create the file system.

sudo mkfs.vfat /dev/sdb1

- 6. Remove the micro-SD card from PC and plug again to mount it.
- 7. Enter the following to check whether it gets mounted.

```
df -h
```

You will see an output as follows and take a note of the mount location.

| Figure 3-11 Example Output |       |         |        |      |      |                              |
|----------------------------|-------|---------|--------|------|------|------------------------------|
| /dev/loop3                 |       | 55M     | 55M    | 0    | 100% | /snap/core18/1668            |
| /dev/loop4                 |       | 90M     | 90M    | 0    | 100% | /snap/core/8268              |
| /dev/loop5                 |       | 45M     | 45M    | 0    | 100% | /snap/gtk-common-themes/1440 |
| /dev/loop6                 |       | 1.0M    | 1.0M   | 0    | 100% | /snap/gnome-logs/81          |
| /dev/loop7                 |       | 161M    | 161M   | 0    | 100% | /snap/gnome-3-28-1804/116    |
| tmpfs                      |       | 394M    | 40K    | 394M | 1%   | /run/user/1000               |
| /dev/sdb1                  |       | 29G     | 64K    | 29G  | 1%   | /media/atlas/644C-1D2D       |
| atlas@atlas-VirtualBox     | ~/Des | sktop/c | ompile | dS   |      |                              |

8. Navigate to the directory containing the 3 images as before.

cd Desktop/compiled

9. Copy the files to the micro-SD card by typing the following.

```
sudo cp Image.gz <Mount_Location>
sudo cp rootfs.cpio.gz <Mount_Location>
sudo cp <dtb_File_Name> <Mount_Location>
sync
```

#### 3 - Making BusyBox System

Note:

• <Mount\_Location>: the mount location as shown above.

• <*dtb\_File\_Name*>: the DTB file for VisionFive 2.

Different boards use different dtb files:

- jh7110-visionfive-v2.dtb: for Version 1.2A and 1.3B board.
- jh7110-visionfive-v2-ac108.dtb: for version 1.2A and 1.3B board with ac108 codec.
- jh7110-visionfive-wm8960.dtb: for Version 1.2A and 1.3B board with wm8960 codec.

# 7 Tip:

You can refer to the silk print on the board for version information.

#### Example:

The following are the example commands:

```
sudo cp Image.gz /media/user/644C-1D2D/
sudo cp rootfs.cpio.gz /media/user/644C-1D2D/
sudo cp jh7110-visionfive-v2.dtb /media/user/644C-1D2D/
sync
```

- 10. Remove the micro-SD card from PC, insert into VisionFive 2 and turn it on.
- 11. Open minicom while USB to Serial Adapter is connected between VisionFive 2 and PC, and wait until the board enters **U-Boot** mode. You will see the following output when it is in U-Boot mode.

```
Figure 3-12 Example Output
U-Boot 2021.10-00044-g135126c47b-dirty (Oct 28 2022 - 16:36:03 +0800)
CPU: rv64imacu
Model: StarFive VisionFive V2
DRAM: 8 GiB
MMC: sdio0@16010000: 0, sdio1@16020000: 1
```

12. Enter the following commands.

```
setenv kernel_comp_addr_r 0xb0000000;setenv kernel_comp_size 0x10000000;
fatls mmc 1:1
fatload mmc 1:1 ${kernel_addr_r} Image.gz
fatload mmc 1:1 ${fdt_addr_r} jh7110-visionfive-v2.dtb
fatload mmc 1:1 ${ramdisk_addr_r} rootfs.cpio.gz
run chipa_set_linux;
booti ${kernel_addr_r} ${ramdisk_addr_r}:${filesize} ${fdt_addr_r}
```

#### Figure 3-13 Example Command and Output StarFive # setenv kernel\_comp\_addr\_r 0xb0000000;setenv kernel\_comp\_size 0x10000000; StarFive # fatls mmc 1:1 System Volume Information/ 7745113 Image.gz jh7110-visionfive-v2.dtb 47743 1211720 rootfs.cpio.gz 3 file(s), 1 dir(s) StarFive # fatload mmc 1:1 \${kernel\_addr\_r} Image.gz 7745113 bytes read in 330 ms (22.4 MiB/s) StarFive # fatload mmc 1:1 \${fdt\_addr\_r} jh7110-visionfive-v2.dtb 47743 bytes read in 4 ms (11.4 MiB/s) StarFive # fatload mmc 1:1 \${ramdisk\_addr\_r} rootfs.cpio.gz; run chipa\_set\_linux; 1211720 bytes read in 54 ms (21.4 MiB/s) StarFive # booti \${kernel\_addr\_r} \${ramdisk\_addr\_r}:\${filesize} \${fdt\_addr\_r} Uncompressing Kernel Image ## Flattened Device Tree blob at 46000000 Booting using the fdt blob at 0x46000000 Using Device Tree in place at 000000046000000, end 00000004600ea7e Starting kernel ...

- 13. Log in by typing the following credentials.
  - Username: root
  - Password: starfive

### 3.3.2. Method 2: Using Ethernet Cable

1. Connect an Ethernet Cable from the RJ45 port of VisionFive 2 to a router, connect serial adapter cable and power on the board.

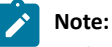

Make sure the host PC is also connected to the same router using Ethernet or Wi-Fi.

2. Open **minicom** and wait until the board enters **U-Boot** mode. You will see the following output when it is in U-Boot mode.

Figure 3-14 Example Output

```
U-Boot 2021.07-rc4-g2d3dd06117-dirty (Jun 20 2021 - 21:03:05 +0800)

CPU: rv64imafdc

DRAM: 8 GiB

MMC: sdio0@10000000: 0, sdio1@10010000: 1

Loading Environment from nowhere... OK

Net: dwmac.10020000

Autoboot in 2 seconds

MMC CD is 0x1, force to True.

MMC CD is 0x1, force to True.

Card did not respond to voltage select! : -110
```

3. Enter the following commands to set U-Boot environment variables.

```
setenv serverip 192.168.125.142;setenv ipaddr 192.168.125.200;
setenv hostname starfive;setenv netdev eth0;
setenv kernel_comp_addr_r 0xb0000000;setenv kernel_comp_size 0x10000000;
setenv bootargs console=ttyS0,115200 earlycon=sbi root=/dev/ram0 stmmaceth=chain_mode:1 loglevel=8
```

#### Note:

Generally, the default IP of a router is 192.168.120.1. In this case, use the server IP as the IP assigned by the DHCP server of the router and use the VisionFive 2 IP as 192.168.120.xxx. However, if your router IP is different (e.g.: 192.168.2.1), the server and VisionFive 2 should follow the IP format of 192.168.2.xxx.

#### 3 - Making BusyBox System

4. Check the connectivity by pinging the host PC from VisionFive 2.

#### Example:

ping 192.168.120.12

#### Result:

If you see the following output, the host PC and VisionFive 2 have established communication on the same network.

#### Figure 3-15 Example Output

```
StarFive # ping 192.168.125.142
Using ethernet@16030000 device
host 192.168.125.142 is alive
StarFive #
```

5. Install a TFTP server on the Host PC.

sudo apt-get update sudo apt install tftpd-hpa

6. Check the status of the server.

sudo systemctl status tftpd-hpa

7. Execute the following to enter the TFTP server configuration.

sudo nano /etc/default/tftpd-hpa

8. Configure the TFTP server as follows.

```
TFTP_USERNAME="tftp"
TFTP_DIRECTORY="/home/user/Desktop/compiled"
TFTP_ADDRESS=":69"
TFTP_OPTIONS="--secure"
```

#### Note:

The TFTP\_DIRECTORY is the directory that we created before with all the 3 images (Image.gz, jh7110-visionfive-v2.dtb, rootfs.cpio.gz).

9. Restart the TFTP server.

sudo systemctl restart tftpd-hpa

10. Type the following inside the U-Boot mode of VisionFive 2 to download the files from the TFTP server of the host PC and start the kernel.

```
tftpboot ${fdt_addr_r} <dtb_File_Name>;
tftpboot ${kernel_addr_r} Image.gz;tftpboot ${ramdisk_addr_r} rootfs.cpio.gz;
run chipa_set_linux;
booti ${kernel_addr_r} ${ramdisk_addr_r}:${filesize} ${fdt_addr_r}
```

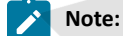

#### Example:

The following command is an example for VisionFive 2:

```
tftpboot ${fdt_addr_r} jh7110-visionfive-v2.dtb;
tftpboot ${kernel_addr_r} Image.gz;
tftpboot ${ramdisk_addr_r} rootfs.cpio.gz;
run chipa_set_linux;
booti ${kernel_addr_r} ${ramdisk_addr_r}:${filesize} ${fdt_addr_r}
```

#### Result:

starfive mini RISC-V Rootfs

- 11. Log in with the following credentials.
  - Username: root
  - Password: starfive

# 4. Appendix

As mentioned earlier, the compiled Debian package, dtb, and kernel files can be transferred on VisionFive 2 through SCP network or USB drive. If there are no relevant devices (network cables, switches, USB drives), the SD card can be mounted on the system of the compilation host (requiring a card reader), and the relevant files can be directly copied to the partition of the SD card.

This chapter mainly introduces how to copy files to the corresponding partition of the SD card from the following three aspects.

- Check Partition (on page 48)
- Mount Partition (on page 50)
- File Copying (on page 51)

## 4.1. Check Partition

Perform the following steps to check partition:

1. Insert a Micro-SD card with a burned Debian system (Debian202403, which was manually replaced with the kernel as mentioned earlier) into the compilation host, and execute the following command on the Ubuntu system to check the SD card partition:

\$ lsblk

| Figure 4-1 Exam | ple Output |     |        |    |      |                                        |
|-----------------|------------|-----|--------|----|------|----------------------------------------|
| → compile_      | kernel l   | sbl | <      |    |      |                                        |
| NAME            | MAJ:MIN    | RM  | SIZE   | RO | TYPE | MOUNTPOINTS                            |
| loop0           | 7:0        | 0   | 310.8M | 1  | loop | /snap/code/156                         |
| loop1           | 7:1        | 0   | 4K     | 1  | loop | /snap/bare/5                           |
| loop2           | 7:2        | 0   | 311M   | 1  | loop | /snap/code/157                         |
| loop3           | 7:3        | 0   | 55.7M  | 1  | loop | /snap/core18/2812                      |
| loop4           | 7:4        | 0   | 63.9M  | 1  | loop | /snap/core20/2182                      |
| loop5           | 7:5        | 0   | 63.9M  | 1  | loop | /snap/core20/2264                      |
| loop6           | 7:6        | 0   | 74.1M  | 1  | loop | /snap/core22/1033                      |
| loop7           | 7:7        | 0   | 74.2M  | 1  | loop | /snap/core22/1122                      |
| loop9           | 7:9        | 0   | 164.8M | 1  | loop | /snap/gnome-3-28-1804/198              |
| loop10          | 7:10       | 0   | 269.6M | 1  | loop | /snap/firefox/4136                     |
| loop11          | 7:11       | 0   | 400.8M | 1  | loop | /snap/gnome-3-38-2004/112              |
| loop12          | 7:12       | 0   | 349.7M | 1  | loop | /snap/gnome-3-38-2004/143              |
| loop13          | 7:13       | 0   | 504.2M | 1  | loop | /snap/gnome-42-2204/172                |
| loop14          | 7:14       | 0   | 505.1M | 1  | loop | /snap/gnome-42-2204/176                |
| loop15          | 7:15       | 0   | 91.7M  | 1  | loop | /snap/gtk-common-themes/1535           |
| loop16          | 7:16       | 0   | 93.6M  | 1  | loop | /snap/p3x-onenote/220                  |
| loop17          | 7:17       | 0   | 12.9M  | 1  | loop | /snap/snap-store/1113                  |
| loop18          | 7:18       | 0   | 12.3M  | 1  | loop | /snap/snap-store/959                   |
| loop19          | 7:19       | 0   | 39.1M  | 1  | loop | /snap/snapd/21184                      |
| loop20          | 7:20       | 0   | 38.7M  | 1  | loop | /snap/snapd/21465                      |
| loop21          | 7:21       | 0   | 476K   | 1  | loop | /snap/snapd-desktop-integration/157    |
| loop22          | 7:22       | 0   | 452K   | 1  | loop | /snap/snapd-desktop-integration/83     |
| loop23          | 7:23       | 0   | 20.2M  | 1  | loop | /snap/v2raya/28                        |
| loop24          | 7:24       | 0   | 20.3M  | 1  | loop | /snap/v2raya/30                        |
| loop25          | 7:25       | 0   | 269.6M | 1  | loop | /snap/firefox/4173                     |
| sda             | 8:0        | 0   | 1.8T   | Θ  | disk | /run/timeshift/backup                  |
|                 |            |     |        |    |      | /coding                                |
| sdb             | 8:16       | 1   | 29.1G  | 0  | disk |                                        |
| sdb1            | 8:17       | 1   | 2M     | 0  | part |                                        |
| sdb2            | 8:18       | 1   | 4M     | 0  | part |                                        |
| sdb3            | 8:19       | 1   | 100M   | 0  | part |                                        |
| └─sdb4          | 8:20       | 1   | 3.8G   | 0  | part |                                        |
| nvme0n1         | 259:0      | 0   | 476.9G | 0  | disk |                                        |
| nvme0n1p1       | 259:1      | 0   | 512M   | 0  | part | /boot/efi                              |
| nvme0n1p2       | 259:2      | 0   | 476.4G | 0  | part | /var/snap/firefox/common/host-hunspell |

As shown in the above figure, the system has read the SD card device and its partition information.

### | 4 - Appendix

In Debian 202302 and 202403 image, the burned SD card will be divided into 4 partitions, with the 3rd and 4th partitions corresponding to the /boot and / partitions in the system respectively. We can verify this in the Debian system using commands such as df and lsblk:

| Figure 4-2 Vermication | 1        |     |           |      |       |                 |  |
|------------------------|----------|-----|-----------|------|-------|-----------------|--|
| root@starfi            | ve:~# ls | olk | - a       |      |       |                 |  |
| NAME                   | MAJ:MIN  | RM  | SIZE      | R0   | TYPE  | MOUNTPOINTS     |  |
| loop0                  | 7:0      | 0   | 0B        | 0    | loop  |                 |  |
| loop1                  | 7:1      | 0   | 0B        | 0    | loop  |                 |  |
| loop2                  | 7:2      | 0   | 0B        | 0    | loop  |                 |  |
| loop3                  | 7:3      | 0   | 0B        | 0    | loop  |                 |  |
| loop4                  | 7:4      | 0   | 0B        | 0    | loop  |                 |  |
| loop5                  | 7:5      | 0   | 0B        | 0    | loop  |                 |  |
| loop6                  | 7:6      | 0   | 0B        | 0    | loop  |                 |  |
| loop7                  | 7:7      | 0   | 0B        | 0    | loop  |                 |  |
| mtdblock0              | 31:0     | 0   | 256K      | 0    | disk  |                 |  |
| mtdblock1              | 31:1     | 0   | 64K       | 0    | disk  |                 |  |
| mtdblock2              | 31:2     | 0   | ЗМ        | Θ    | disk  |                 |  |
| mtdblock3              | 31:3     | 0   | 1M        | 0    | disk  |                 |  |
| mmcblk1                | 179:0    | 0   | 28.8G     | 0    | disk  |                 |  |
| -mmcblk1p1             | 179:1    | 0   | 2M        | Θ    | part  |                 |  |
| -mmcblk1p2             | 179:2    | 0   | 4M        | Θ    | part  |                 |  |
| —mmcblk1p3             | 179:3    | 0   | 100M      | 0    | part  | /boot           |  |
| └─mmcblk1p4            | 179:4    | 0   | 3.8G      | 0    | part  | /               |  |
| root@starfi            | ve:~# df | - h | K / / / / |      |       |                 |  |
| Filesystem             | Size     | e ( | Jsed A    | vail | Use   | Mounted on      |  |
| udev                   | 3.20     | 5   | Θ         | 3.20 | G 09  | la ∕dev         |  |
| tmpfs                  | 791      | 13  | 3.2M      | 788  | 1 19  | ₅ /run          |  |
| /dev/mmcblk            | lp4 3.70 | 3 3 | 3.3G      | 4531 | 889   | δ /             |  |
| tmpfs                  | 3.90     | 3   | Θ         | 3.90 | G 09  | ₀ /dev/shm      |  |
| tmpfs                  | 5.01     | 1   | 12K       | 5.0  | 1 19  | ₀ /run/lock     |  |
| /dev/mmcblk            | 1p3 100  | 1   | 67M       | 34   | 1 67ª | ₀ /boot         |  |
| tmpfs                  | 791      | 1   | 40K       | 791  | 1 19  | ₀ /run/user/110 |  |
| tmpfs                  | 791      | 1   | 24K       | 791  | 1 19  | k /run/user/0   |  |

#### **Figure 4-2 Verification**

# 4.2. Mount Partition

Execute the following command to create a path to mount partition, and mount the partition under that path:

\$ mkdir mount\_path

• The 3rd path (/boot path):

\$ sudo mount /dev/sdb3 mount\_path

The following is the example output:

#### Figure 4-3 Example Output

| compile_kernel mkdir mount_path                           |                                       |                            |                                    |  |  |  |  |  |  |
|-----------------------------------------------------------|---------------------------------------|----------------------------|------------------------------------|--|--|--|--|--|--|
| <pre>compile_kernel sudo mount /dev/sdb3 mount_path</pre> |                                       |                            |                                    |  |  |  |  |  |  |
| → compile_kernel ls mount_path                            |                                       |                            |                                    |  |  |  |  |  |  |
| config-5.15.0                                             | dtbs-performance                      | initrd.img-6.1.31-starfive | uEnv.txt                           |  |  |  |  |  |  |
| config-5.15.0-starfive                                    | extlinux                              | System.map-5.15.0          | vmlinuz-5.15.0                     |  |  |  |  |  |  |
| <pre>config-6.1.31-starfive</pre>                         | initrd.img-5.15.0                     | System.map-5.15.0-starfive | <pre>vmlinuz-5.15.0-starfive</pre> |  |  |  |  |  |  |
| dtbs                                                      | <pre>initrd.img-5.15.0-starfive</pre> | System.map-6.1.31-starfive | vmlinuz-6.1.31-starfive            |  |  |  |  |  |  |

Result: After mounting, files in the /boot path of the Debian system can be viewed in this path.

Execute the following command to unmount partition:

\$ sudo umount /deb/sdb3

• The 4th path (/ path):

\$ sudo mount /dev/sdb4 mount\_path

The following is the example output:

Figure 4-4 Example Output

```
→ compile_kernel <u>sudo</u> mount <u>/dev/sdb4 mount_path</u>
→ compile_kernel ls <u>mount_path</u>
bin boot dev etc_ home lib lost+found media mnt opt proc root run sbin srv sys <mark>tmp</mark> usr var
```

Execute the following command to unmount partition:

\$ sudo umount /deb/sdb4

### Note:

In embedded Linux systems, the /boot directory is usually used to store boot related files, such as boot loaders and kernel images, while the root directory / contains other files and directories of the system. The / boot directory and root directory / are usually divided into different partitions.

- When the /boot directory is in an independent partition, there is also a /boot directory in the root directory /.
- When the /boot partition is mounted to the root directory /, the /boot directory under the original root directory / will be hidden, and the content of the /boot partition will be exposed under the / boot path of the root directory /.

This approach separates bootloader and kernel image bootloader from the root file system. This can improve the security and stability of the system. However, it is necessary to avoid writing files in the /boot path of the root directory /, otherwise conflicts may arise when mounting on the /boot partition.

## 4.3. File Copying

After mounting the SD card partition, the required files can be copied to the target partition. In this section, taking Debian202403 image as an example, after mounting the 4th partition of the SD card, copy the files to the /home/user directory of the Debian system:

## Note:

If you need to copy files to the 3rd and 4th partitions, please refer to <u>Compile Kernel and Manually Replace Updated</u> Files (on page 27) section.

#### | 4 - Appendix

1. Execute the following command to create test file:

\$ echo "test message" > test\_file.txt

2. Execute the following command to copy the file to target path:

\$ sudo cp test\_file.txt mount\_path/home/user && sync

3. Execute the following command to unmount partition:

\$ sudo umount /dev/sdb4

Figure 4-5 File Copying

| ÷ | compile_kernel            | echo        | "tes        | st me       | essage"        | ٨         | test_f       | file. | txt    |       |
|---|---------------------------|-------------|-------------|-------------|----------------|-----------|--------------|-------|--------|-------|
| → | <pre>compile_kernel</pre> | <u>sudo</u> | ср <u>t</u> | <u>test</u> | <u>file.tx</u> | <u>(t</u> | <u>mount</u> | path  | /home  | /user |
| → | compile_kernel            | sync        |             |             |                |           |              |       |        |       |
| ÷ | compile_kernel            | <u>sudo</u> | umou        | unt /       | /dev/sdb       | <u>)4</u> |              |       | $\sim$ |       |

4. Insert the SD card on VisionFive 2, start and execute the following command to check:

ls /home/user

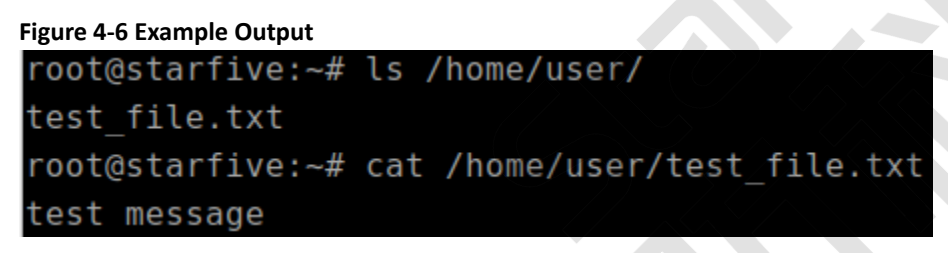

Result: The file was correctly copied to the target path.